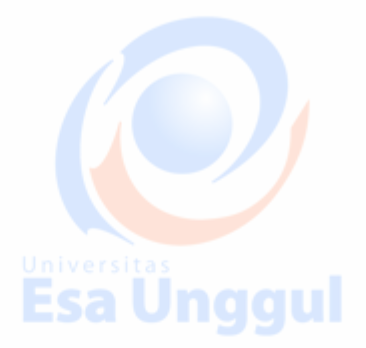

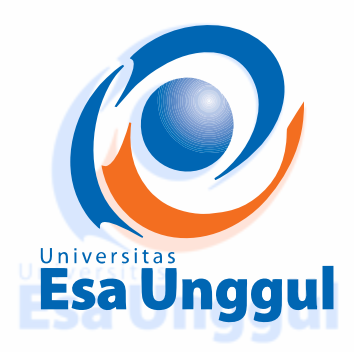

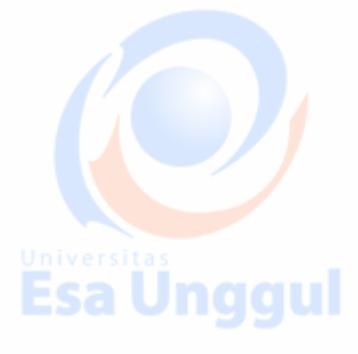

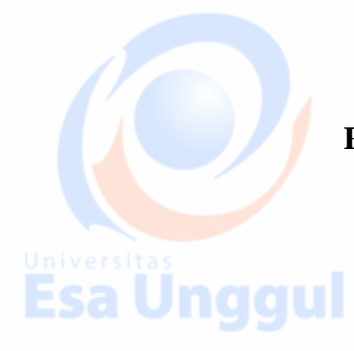

MODUL PRAKTIKUM PERANCANG<mark>A</mark>N SISTEM <mark>I</mark>NFORMASI

## Esa Unggul

**DISUSUN OLEH** 

NOVIANDI, M.Kom NIDN. 0318018202

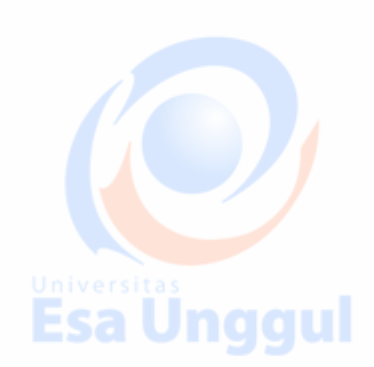

**Esa Ünggul** 

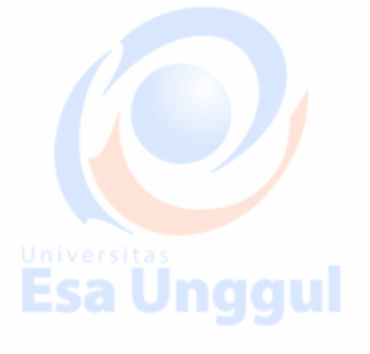

**Esa Ünggul** 

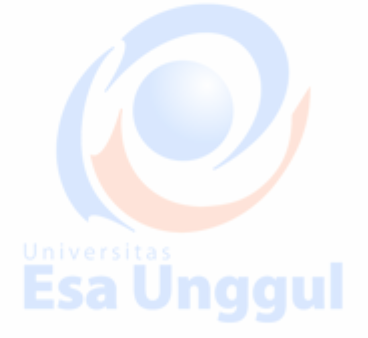

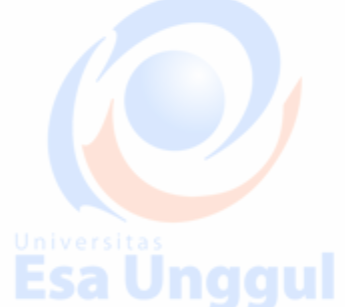

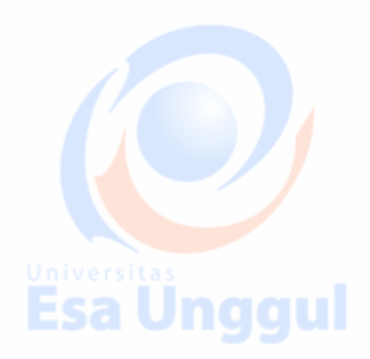

Esa Unggul

PROGRAM STUDI MANAJEMEN INFORMASI KESEHATAN FAKULTAS ILMU-ILMU KESEHATAN UNIVERSITAS ESA UNGGUL 2018

Esa Unggul Esa U igul

#### PRAKTIKUM 1 DASAR HTML

#### Pendahuluan

HTML (*Hypertext Markup Language*) bukan bahasa pemrograman melainkan sebuah bahasa *markup* yang hanya berfungsi memberitahukan browser untuk menampilkan sebuah *content*. HTML artinya bahasa bertanda teks hiper. Hyper teks artinya teks yang didalamnya memiliki link. Jika teks diklik akan membawa anda ke halaman yang lain.

File HTML terdiri dari bagian kepala yang ditandai dengan elemen HEAD dan bagian tubuh ditandai dengan elemen BODY. Masing-masing elemen memiliki fungsi yang berbeda. Bagian HEAD digunakan untuk meletakkan informasi tentang dokumen seperti;

- Judul halaman
- Nama pembuat dokumen
- Kata kunci untuk mencari dokumen dalam mesin pencari
- Deskripsi tentang isi dokumen.
- Untuk pemanggilan file-file CSS dan Javascript yang akan digunakan dalam dokumen.

Unggul

Jenis-jenis tag yang ada pada HEAD, yaitu;

- <title></title></title>
- <style></style>

<script></script>

<meta></meta>, tag ini dapat mendeskripsikan website yang kita buat.

#### Contoh:

| <head></head>                                                       |
|---------------------------------------------------------------------|
| <meta charset="utf-8"/>                                             |
| <pre><meta content=" Kuliah Perancangan" name="description"/></pre> |
| <meta content="HTML, CSS, JavaScript" name="keywords"/>             |
| <meta content="Noviandi" name="author"/> versitas                   |
| Esa Unggul Esa Unggu                                                |

Fungsi bagian BODY dokumen adalah untuk meletakkan semua perintah yang menampilkan konten halaman dengan format tertentu kelayar browser. Format dalam BODY dapat berupa;

1

- Paragraph
- Heading
- Gambar
  - Daftar

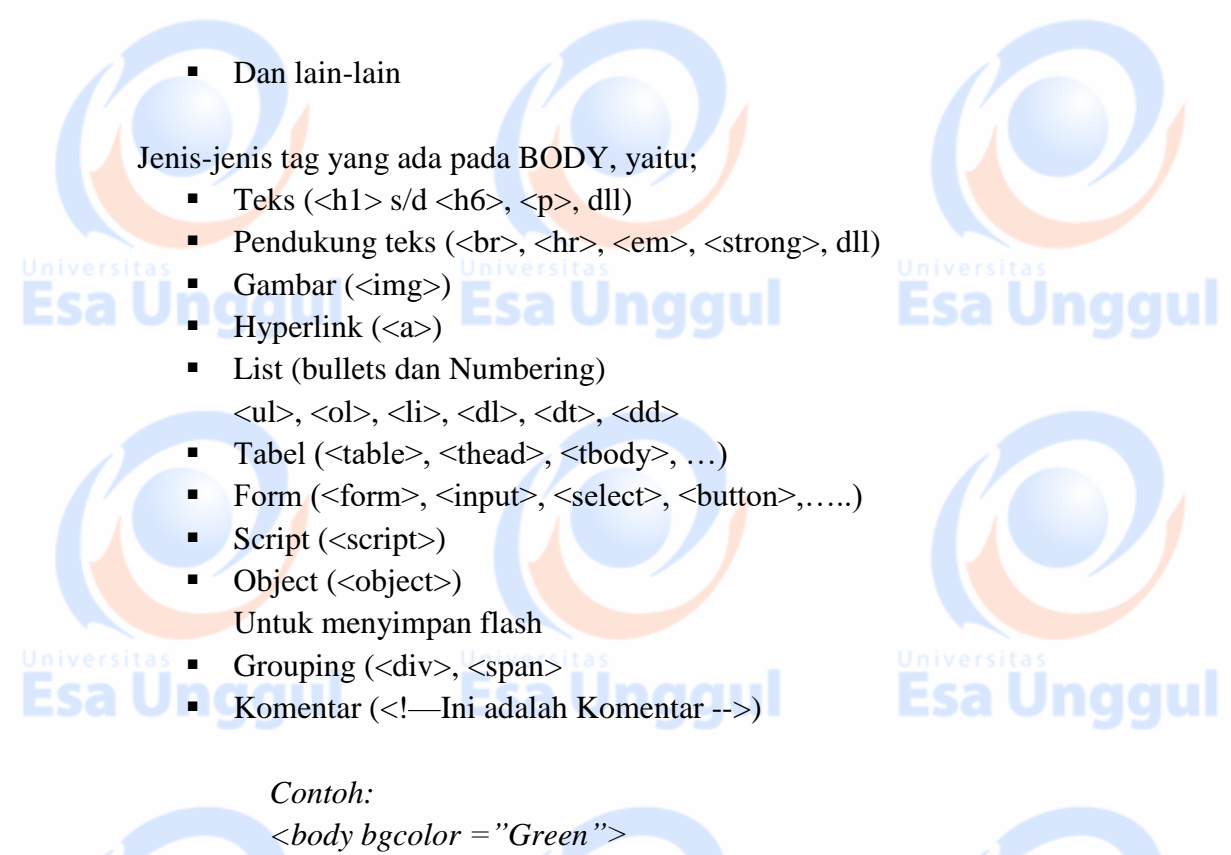

#### *Keterangan:*

- body adalah nama tag
- bgcolor adalah atribut
- Green adalah nilai/value

Tag komentar tidak akan diproses saat website kita jalankan pada browser.

#### Note:

Esa Unggul

Referensi: https://www.w3schools.com/tags/default.asp

Dalam praktikum kali ini, kita akan membahas beberapa tag yang digunakan didalam HTML.

|                    | Tubbi i Tug Dubui iiiiii                                    |                                   |
|--------------------|-------------------------------------------------------------|-----------------------------------|
| Start Tag          | Kegunaan                                                    | Universitas                       |
| <html></html>      | Mendefinisikan sebuah dokume                                | n HTML                            |
| <body></body>      | Mendefinisikan isi/badan suatu                              | dokumen                           |
| <h1><h6></h6></h1> | Mendefinisikan heading ke 1 s/                              | d heading ke 6                    |
|                    | Mendefinisikan sebuah paragra                               | ph                                |
|                    | Menyisipkan sebuah line break                               |                                   |
| <hr/>              | Mende <mark>f</mark> iniskan sebua <mark>h</mark> garis hor | isintal                           |
|                    | Mend <mark>efin</mark> isikan komentar dalan                | n kode s <mark>um</mark> ber HTML |
|                    |                                                             |                                   |

#### Tabel 1 Tag Dasar HTML

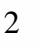

| Start Tag         | Kegunaan                                        |
|-------------------|-------------------------------------------------|
| <b></b>           | Mendefinisikan teks tebal                       |
| <big></big>       | Mendefinisikan teks yang lebih besar            |
| <em></em>         | Mendefinisikan teks yang dimiringkan            |
| <i></i>           | Mendefinisikan teks yang dimiringkan            |
| <small></small>   | Mendefinisikan teks yang lebih kecil            |
| <strong></strong> | Mendefinisikan teks tebal                       |
| <sub></sub>       | Definisi subscripted text                       |
| <sup></sup>       | Mendefinisikan teks yang posisinya lebih keatas |
| <ins></ins>       | Mendefinisikan teks yang bergaris bawah         |
| <del></del>       | Mendefinisikan teks yang hendak dihapus         |

#### Tabel 3 Tag List

| Start Tag | Kegunaan                                                                                    |
|-----------|---------------------------------------------------------------------------------------------|
| <ol></ol> | Mendefinisikan sebuah list ordered                                                          |
| <ul></ul> | Mendefinisikan list unordered                                                               |
| <li></li> | Mendefinisikan item dalam list                                                              |
| <dl></dl> | Mendefinisikan list definisi                                                                |
| <dt></dt> | Mendefinisikan istila <mark>h</mark> list definisi                                          |
| <dd></dd> | Mend <mark>efi</mark> nisikan sebu <mark>a</mark> h keterangan list d <mark>ef</mark> inisi |
|           |                                                                                             |

#### Tahapan Praktikum

1. Text editor yang digunakan adalah sublime text 3. Sublime text dapat di download pada link <u>https://www.sublimetext.com/3</u>.

| 🖻 🖅 G                    | modul praktikum pemrogra 🔤 W3Schools Online Web Tut 🔹 HTML Dasar : Hello World! ၊ M Search results - noviandi@e ≶ Dou                                                                                                   | ownload - Sublime Te: $	imes$ $+$ $	imes$                                 | - o ×                         |
|--------------------------|----------------------------------------------------------------------------------------------------|---------------------------------------------------------------------------|-------------------------------|
| $\leftarrow \rightarrow$ | ℃     A     https://www.sublimetext.com/3                                                                                                    | □ ☆ □                                                                     | `` L & …                      |
|                          | Sublime Text Downloa                                                                                                    | ad Buy Support   News                                                     | Forum                         |
|                          | Download                                                                                                    |                                                                           |                               |
|                          | Sublime Text 3 is the current version of Sublime Text. For bleeding-edge releases, see the <u>dev builds</u> . Our Git Client, <u>Sublime</u><br>Merge is available from <u>https://www.sublimemerge.com/download</u> . | For notification about new releases, follow <u>@sublimehq</u> on twitter. |                               |
|                          | Version: Build 3176                                                                                                    | OTHER DOWNLOADS                                                           |                               |
|                          | OSX(10.7 or later is required)     Windows - also available as a portable version     Windows - bits - also available as a portable version                                                                             | Sublime Merge     Dev Builds     Sublime Text 0                           |                               |
|                          | <u>Interview was</u> also available as a <u>64 bit</u> or <u>32 bit tarball</u>                                                                                                    | • <u>Sublime Text 2</u>                                                   |                               |
|                          | Sublime Text may be downloaded and evaluated for free, however a license must be <u>purchased</u> for continued use. There is<br>currently no enforced time limit for the evaluation.                                   |                                                                           |                               |
|                          | Changelog                                                                                                    |                                                                           |                               |
|                          | 3.1.1 (BUILD 3176)<br>14 May 2018                                                                                                    |                                                                           |                               |
|                          | <ul> <li>Various fixes from 3.1</li> <li>Added ui_scale setting to scale the entire UI, dpi_scale is now Linux-only</li> </ul>                                                                                          |                                                                           |                               |
| <b>#</b> 0               | Type here to search 🔱 🛱 📠 🏦 😰 🕿 💌 💻 🔼                                                                                                    | ^ 🗈 ,                                                                     | 帰 (4)) 9:06 PM<br>12/5/2018 📆 |
| Dow                      | nload sesuai sistem operasi yang digunakan pada lap                                                                                                    | ptop anda.                                                                |                               |
|                          |                                                                                                    |                                                                           |                               |
|                          |                                                                                                    |                                                                           |                               |

- 2. Setelah anda install aplikasi sublime text 3 (text editor), *create folder* pada halaman desktop berinama Latihan1.
- 3. Buka sublime text, klik file  $\rightarrow$  open folder (Latihan1)  $\rightarrow$  Select Folder.
- 4. Klik file  $\rightarrow$  New file (simpan dalam folder Latihan1) simpan dengan nama *haloword.html*. Didalam file tersebut ketikkan kode HTML berikut:

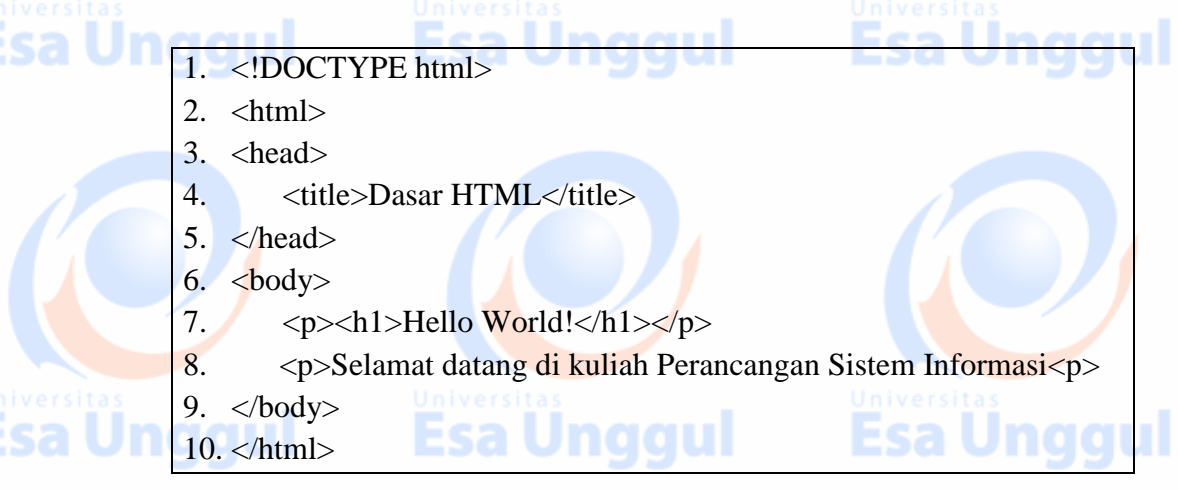

- 11. Double klik file helloword atau klik kanan open file in browser. Tampilan yang muncul pada halaman browser adalah halaman putih dengan tulisan Hello World!
- 12. Selanjutnya lakukan hal berikut, ganti kode "<*h1> Hello World!*</*h1>*" dengan kode-kode berikut secara bergantian.
  - <h2> Hello World! </h2>
  - <h6> Hello World! </h6>
  - Hello World!
  - <div> Hello World! </div>
  - <span> Hello World! </span>
  - <font face="arial" color="red" size="4"> Hello World! </font>

#### Tugas

1. Buat dalam bentuk laporan tentang ciri-ciri dokumen HTML dan ciri-ciri

kode HTML dengan susunan:

a. Halaman judul

- b. Halaman daftar isi
- c. Pendahuluan
- d. Pembahasan
- e. Kesimpulan
- f. Daftar Pustaka

# Universitas Esa Unggul

#### PRAKTIKUM 2 BAHASA HTML (Link, List, Image)

#### Tujuan

Praktek menggunakan dokumen HTML serta menggunakan elemen-elemen link, list dan image sesuai kebutuhan.

#### Pokok Bahasan

- Pengenalan dokumen HTML
- Jenis-jenis doctype pada HTML
- Elemen Head

Image

Link

List

### **Esa Unggul**

#### Penjelasan Praktikum

Dalam praktikum ke dua anda akan membuat halaman web yang berisikan profil anda sendiri. Halaman yang anda buat akan digunakan pada pertemuan berikutnya.

#### **Elemen Head**

Elemen Head yang dikenal dengan HTML Head adalah container untuk metadata (*data about data*) dan ditempatkan diantara tag <html> dan tag <body>. Metadata HTML adalah data tentang dokumen HTML. Metadata biasanya menentukan judul dokumen, *character set, style, links, scripts,* dan informasi meta lainnya. Tag-tag yang mendeskripsikan metadata adalah; <title>, <style>, <meta>, <link>, <script> dan <base>.

Contoh:

Esa Uno

<!DOCTYPE html>

<html>

<head>

<title>Page Title</title>

</head>

<body>

The content of the document.....

</body> </html> Jniversitas Esa Unggul

**Esa Unggul** 

#### Penggunaan Elemen TAG <STYLE>

<!DOCTYPE html> <html> <head>

<title>Page Title</title> <style>

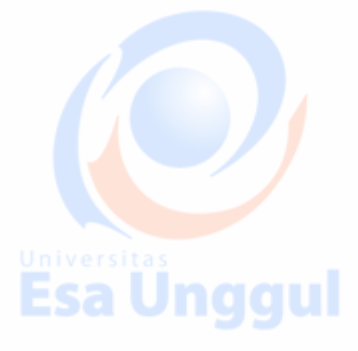

body {background-color: powderblue;} h1 {color: red;} p {color: blue;}

</style>

</head> <body>

<h1>This is a Heading</h1>

This is a paragraph.

</body>

</html>

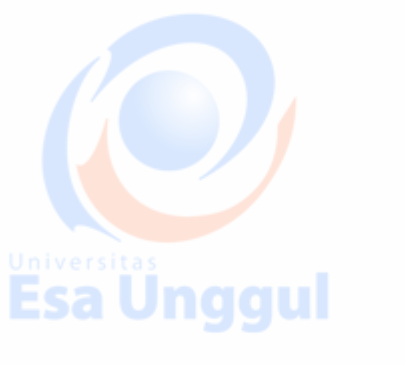

#### **Elemen List**

Tag list digunakan untuk menampilkan artikel, hobi, daftar menu dalam bentuk list.

Contoh: <!DOCTYPE html>

<html>

<body>

<h2>An Unordered HTML List</h2>

Coffee Tea

Milk

<h2>An Ordered HTML List</h2> 

> Coffee Tea Milk

</body>

</html>

Esa Ünggul Esa Ünggul

Esa Ünggul

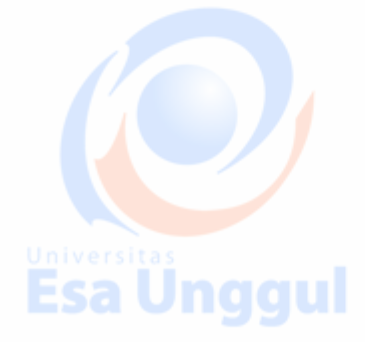

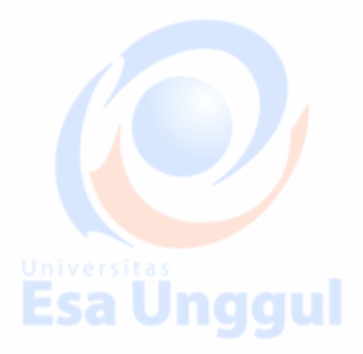

#### Elemen Image.

Gambar pada sebuah web dapat meningkatkan desain dan tampilan sebuah halaman web. Untuk menambahkan gambar pada halaman web kita, maka perlu menambahkan syntax dibawah ini.

Esa Unggul Esa Unggul

Esa Unggul

#### Contoh:

<!DOCTYPE html>

<html>

<body>

```
<h2>HTML Image</h2>
```

<img src="pic\_trulli.jpg" alt="Trulli" width="500" height="333">

```
</body>
```

</html>

#### Keterangan:

Untuk membuat tag gambar/image, maka perlu menyimpan gambar yang akan ditampilkan dalam folder projek.

#### **Elemen Links**

Tag link sering ditemukan ditiap-tiap halaman web. Link HTML adalah hyperlink. Biasanya tanda link pada halaman web adalah saat mouse diarahkan pada link, maka berubah menjadi simbol *little hand*.

#### Universitas

Pada HTML, tag link didefinisikan dengan <a>.

<!DOCTYPE html>

<html>

<body>

<h2>HTML Links</h2>

<a href="https://www.w3schools.com/html/">Visit our HTML tutorial</a>

Esa Unggul Esa Unggul

</body> </html>

#### Latihan:

1. Buat sebuah dokumen HTML yang akan menampilkan sebuah artikel, dengan menggunakan syntax dibawah ini.

1. <!DOCTYPE html>

2. <html> 3. <head>

4.

<title>Judul Halaman</title>

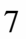

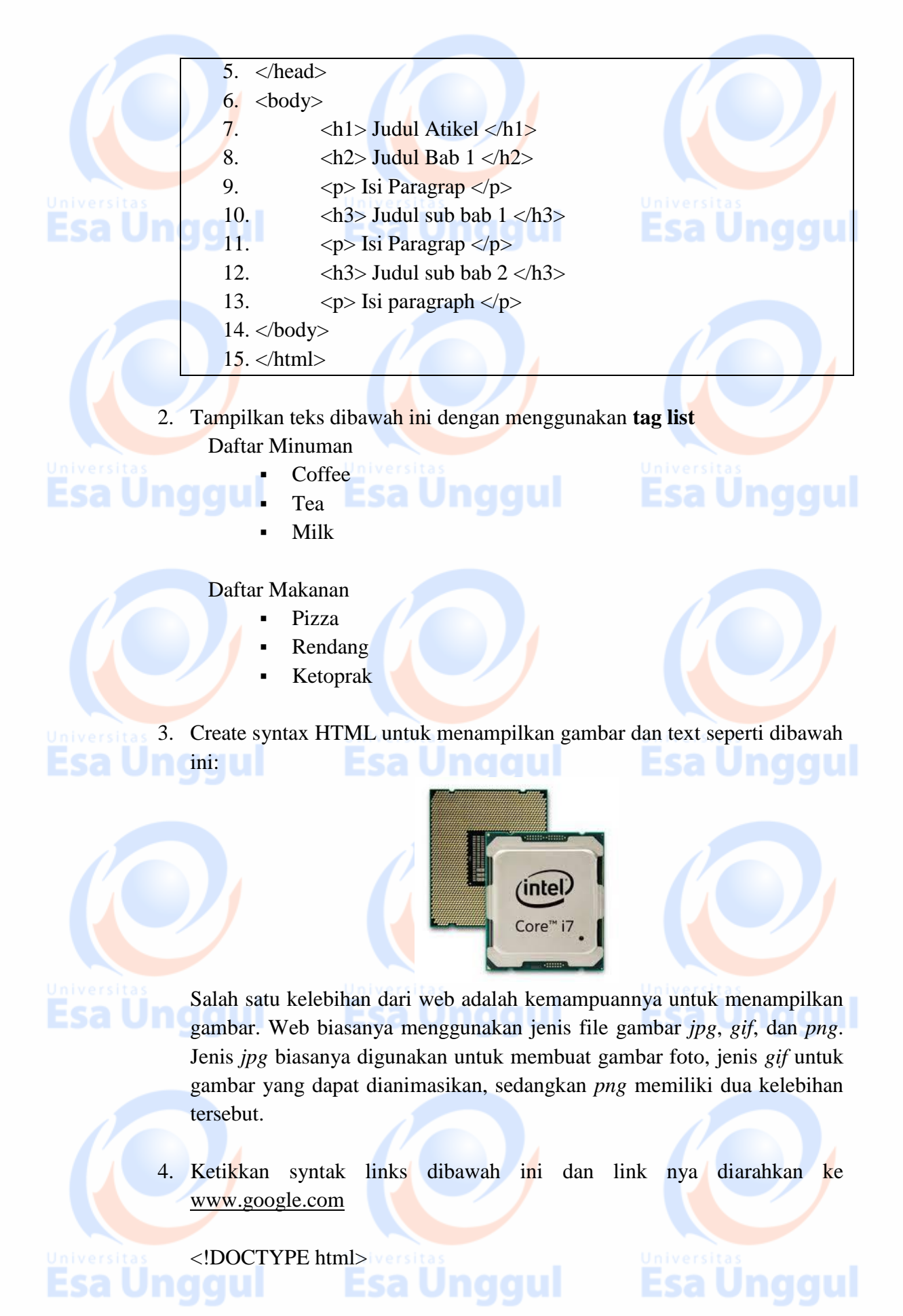

<html> <body>

<h2>HTML Links</h2> <a href="https://www.w3schools.com/html/">Visit our HTML tutorial</a>

</body> </html>

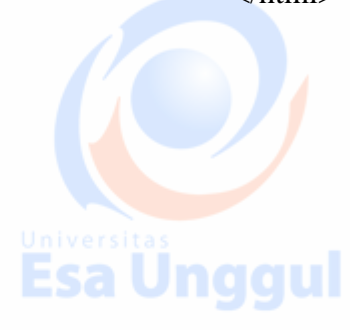

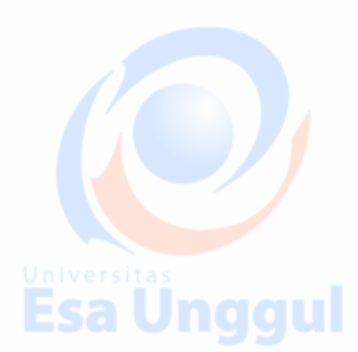

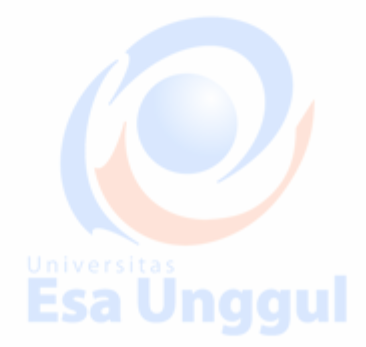

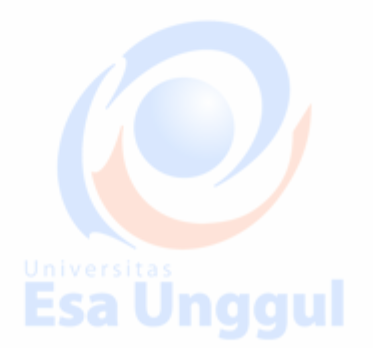

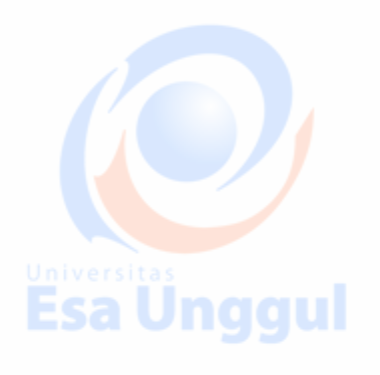

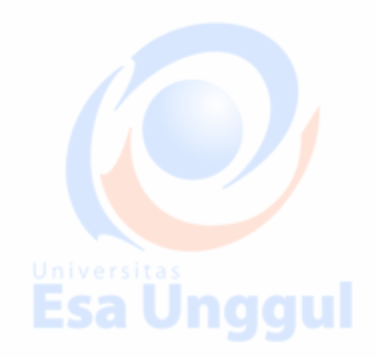

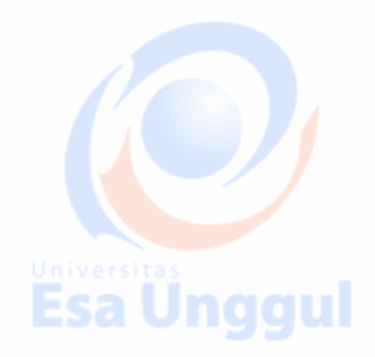

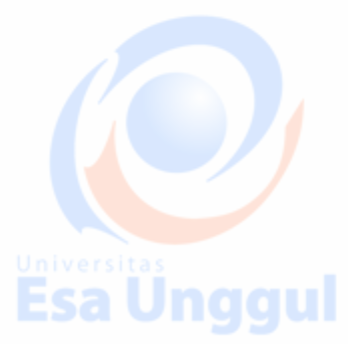

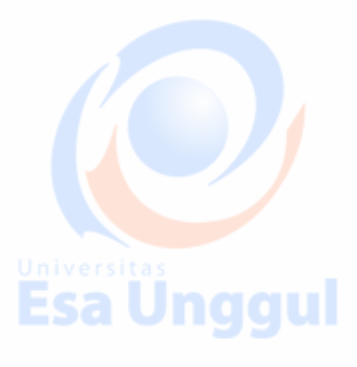

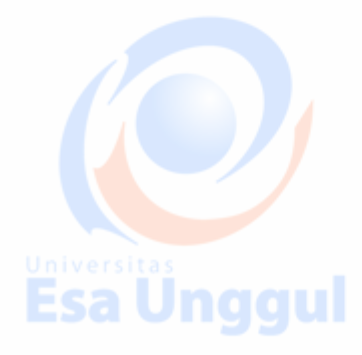

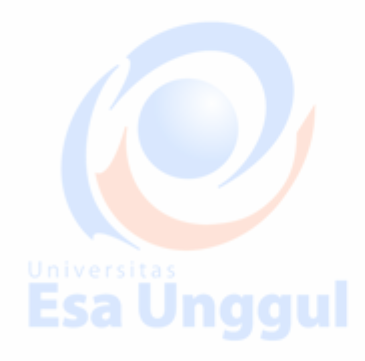

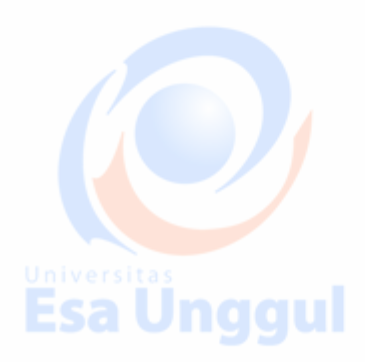

#### PRAKTIKUM 3 TABEL DAN F<mark>O</mark>RM

#### Tujuan Pembelajaran

Praktek penggunaan elemen tabel dan form sesuai dengan fungsi.

#### Pokok Bahasan

- Table
  - Form

• Fungsi form

- Mekanisme pengiriman data pada form
- Jenis-jenis input form (filed, text area, radio button, checkbox, select menu, submit button)
- Membuat validasi form
- Elemen baru form HTML 5

#### Tabel

Tabel adalah susunan data yang terdiri atas baris dan kolom, atau struktur yang lebih kompleks. Tag yang digunakan untuk membangun sebuah table dalam desain web adalah dalam table terdapat tag yang digunakan untuk table row dan table data.

Susunan penulisan dari tag-tag tersebut adalah:

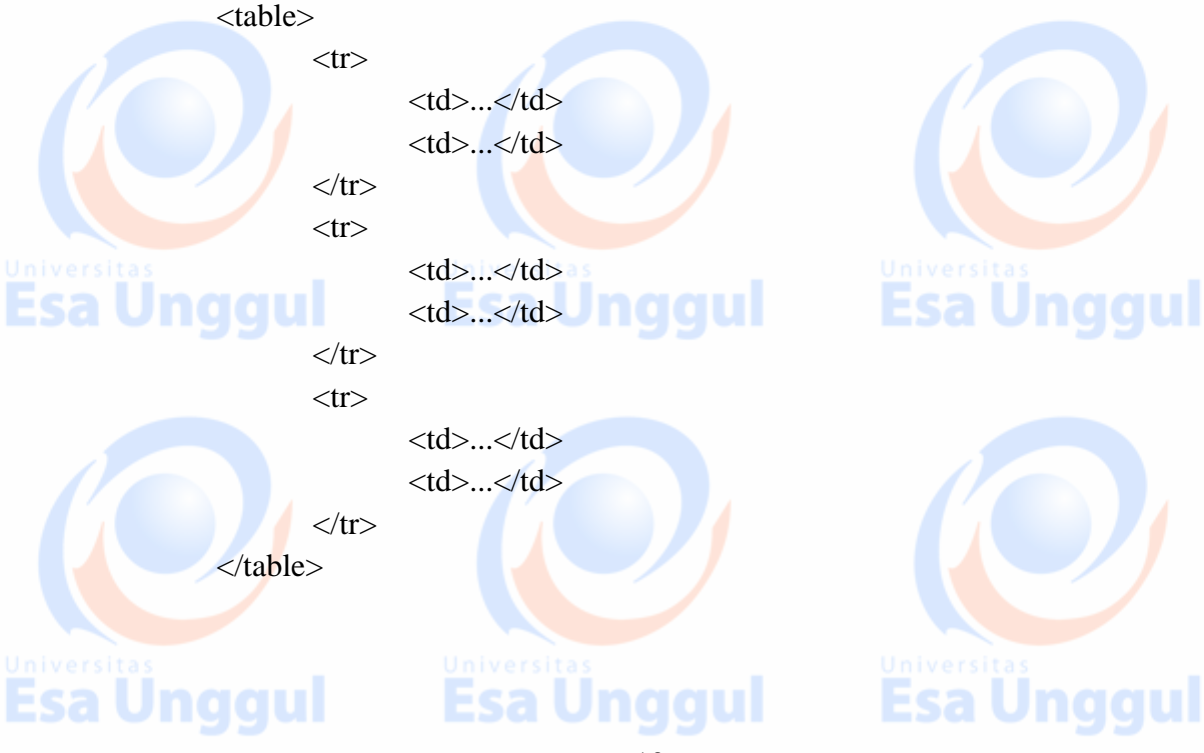

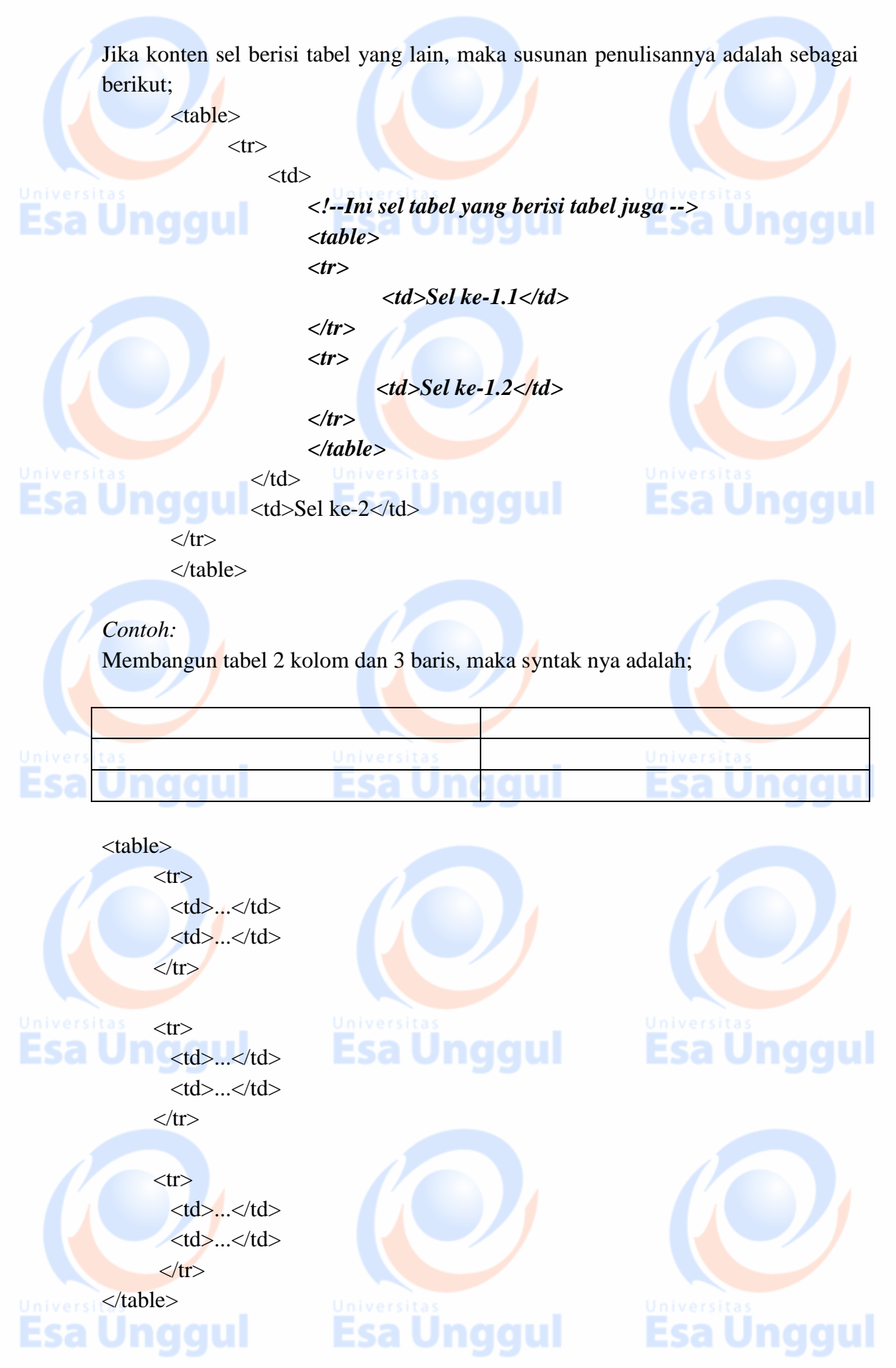

#### Latihan

Buatlah tabel seperti dibawah ini, dan dengan lima data.

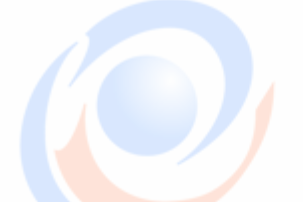

**Esa Unggul** 

#### **DATA CUSTOMER**

|   | Firstname | Lastname | Age |
|---|-----------|----------|-----|
| a | Jill      | Smith    | 50  |
|   | Eve       | Jackson  | 94  |
|   | Jhon      | Doe      | 80  |

Tag

Selain tag , ada sebuah tag yang fungsinya untuk membuat tabel, yaitu tag **table header** yang berfungsi untuk menampilkan teks secara berbeda. Tag akan menampilkan teks dicetak rata tengah tebal. Format tag adalah sebagai berikut:

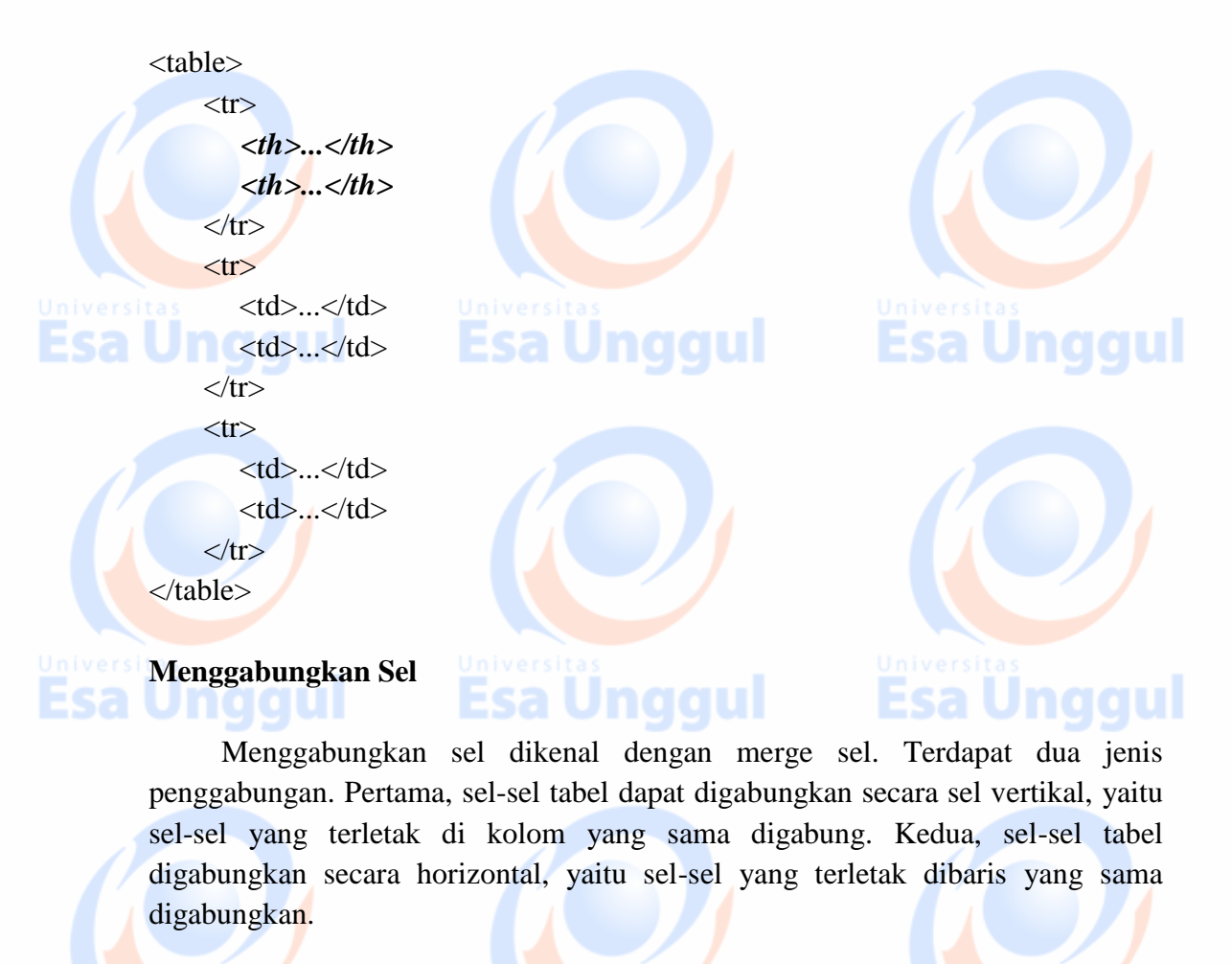

12

Esa Unggul Esa Unggul

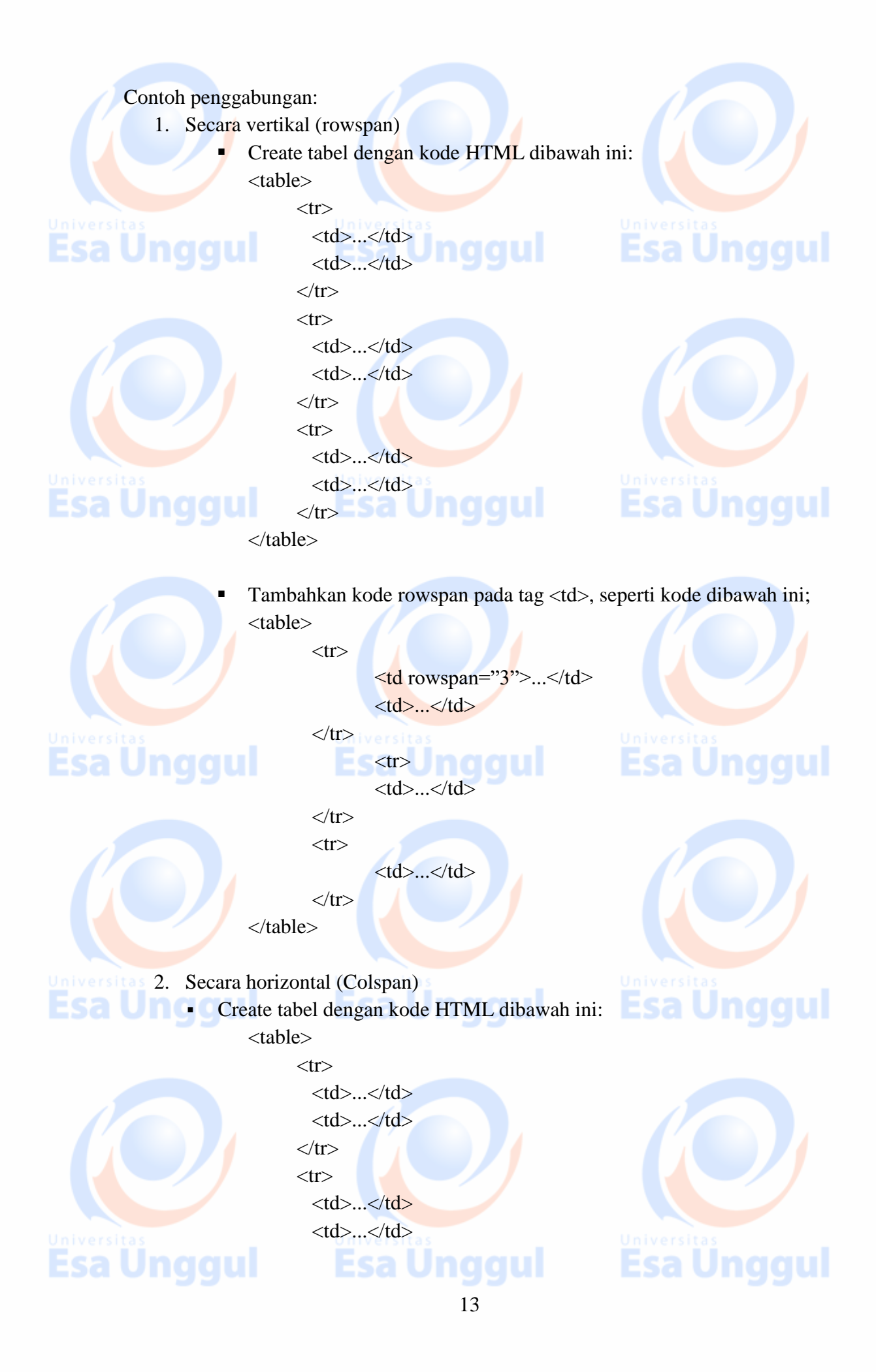

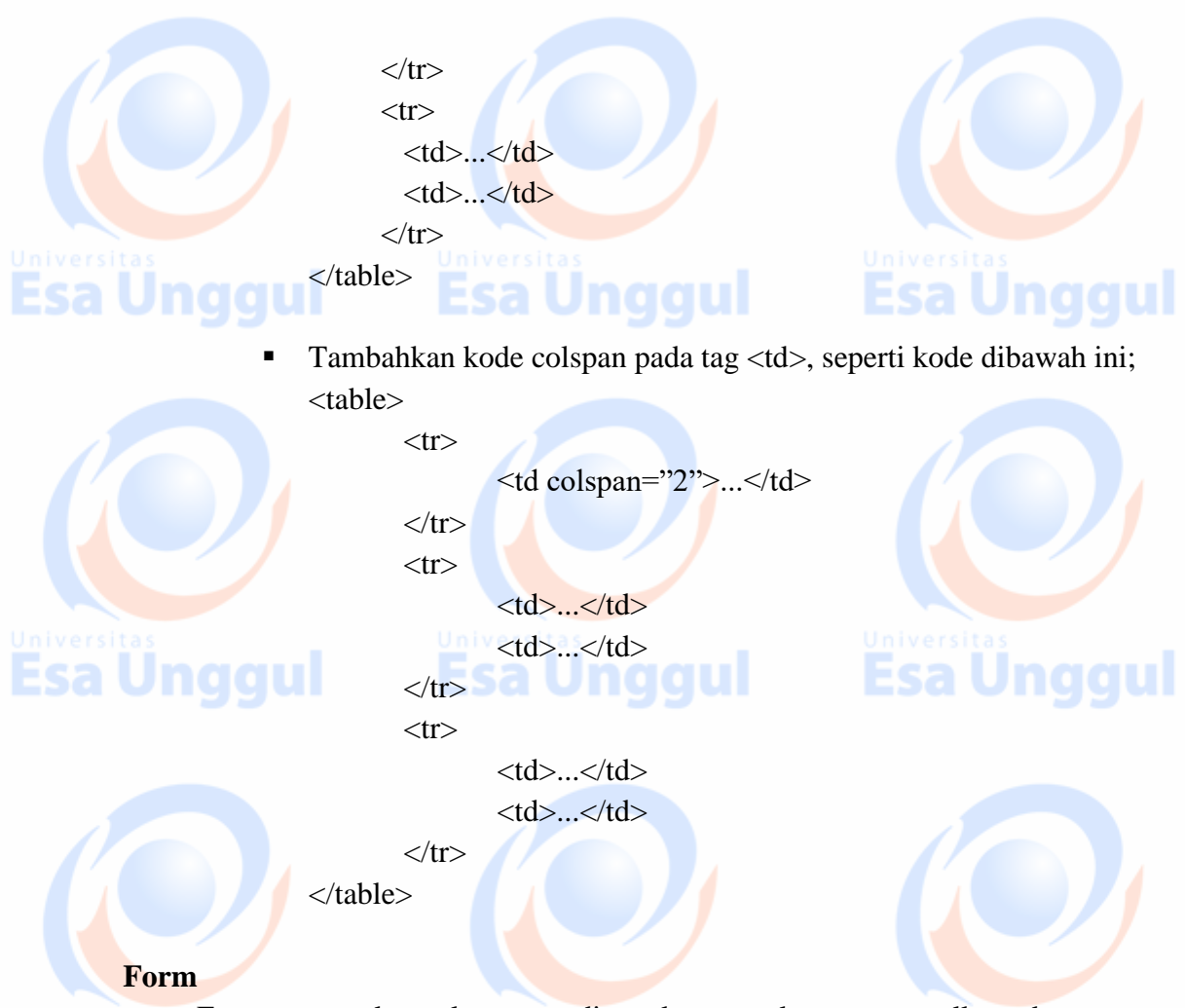

Form merupakan alat yang digunakan untuk mengumpulkan data yang dibutuhkan dari para pengguna atau pengunjung situsnya. Tag yang diperlukan untuk membuat form pada dasarnya terbagi menjadi 2 bagian:

- Bagian untuk mendefinisikan form
  - Menggunakan tag <form>.
  - Metode post digunakan apabila data yang dikirim berjumlah banyak, akan disimpan ke database, dan bersifat sensitif.
  - Metode get digunakan bila data sedikit, tidak sensitif, dan hanya untuk mengambil data dari database atau tidak mengubah isi database.

#### Contoh

Esa Ungo

Esa Unggul

data yang perlu dikirim menggunakan metode post misalnya data diri pengguna yang mengandung data nomor kartu kredit.

- Bagian untuk membuat isian form
  - Untuk kode HTML yang digunakan untuk isian form adalah: Text, password, hidden, file, radio, checkbox, textarea, select, submit, reset.

Esa Unggul

• Tag untuk membuat isian form adalah

#### <input>, <select>, dan <textarea>

Tabel jenis-jenis isian form dan tag yang diperlukan

| Jensi Isia                 | an Form               | Tag         |
|----------------------------|-----------------------|-------------|
| Text                       | <input/>              | Universitas |
| Password                   | <input/>              | Fsa Unga    |
| Hidden                     | <input/>              |             |
| File                       | <input/>              |             |
| Radio                      | <input/>              |             |
| Checkbox                   | <input/>              |             |
| Textarea                   | <textarea></textarea> |             |
| Kotak pliha <mark>n</mark> | <select></select>     |             |
| Reset                      | <input/>              |             |

#### Esa Unggul Latihan.

- 1. Ketikkan HTML dibawah ini:
  - <!DOCTYPE html>
  - <html>

Esa Unggu

<body>

<h2>HTML Forms</h2>

<form action="/action\_page.php"> First name:<br>

<input type="text" name="firstname" value="Mickey"> <br>

Last name:<br>

<input type="text" name="lastname" value="Mouse"> <br><br>>

<input type="submit" value="Submit">

</form>

</body>

</html>

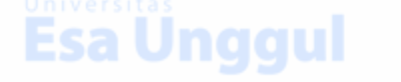

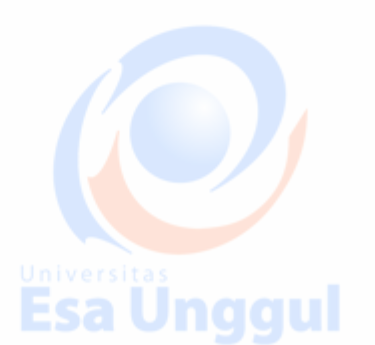

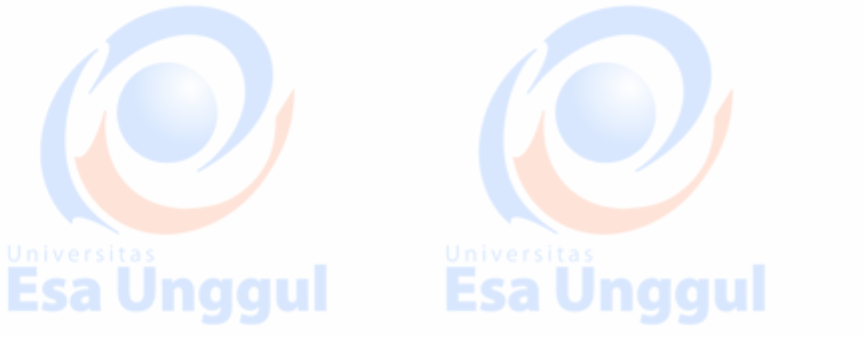

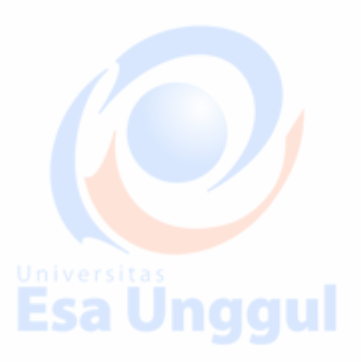

**Esa Ünggul** 

2. Buatlah kode program untuk gambar dibawah ini: First name: Last name: Esa Unggul 3. Ketikkan kode program dibawah ini: <!DOCTYPE html> <html> <body> <h2>Radio Buttons</h2> <form> // Syntax yang digunakan untuk membuat radio button <input type="radio" name="gender" value="male" checked> Male<br> <input type="radio" name="gender" value="female">Female<br> <input type="radio" name="gender" value="other">Other </form> </body> </html> Esa Ünggul Esa Ünggul Esa Unggul **Esa Ünggul** Esa Unggul **Esa Unggul** 

Esa Ünggul Esa Ünggul

16

#### PRAKTIKUM 4 XAMPP DAN SUBLIME TEXT (Case Study)

#### Cara Menjalankan Program XAMPP

- Download dan instal program <u>https://www.apachefriends.org/download.html</u>
- Setelah proses download dan instal selesai pilih program XAMPP
- Setelah program XAMPP muncul, klik Start pada Module Apache dan MySQL

XAMPP

- Apabila terdapat warna hijau pada tulisan Apache dan MySQL itu berarti Module tersebut sudah berjalan.
- Biarkan program XAMPP tetap berjalan

#### Cara Menjalankan Program Sublime Text

- Download dan instal program Sublime Text di <u>https://www.sublimetext.com/3</u> sesuai dengan komputer/laptop anda.
- Setelah Proses download dan instal selesai pilih program Sublime Text
- Setelah program Sublime Text muncul, klik pada menu File lalu Open Folder
- Open Folder berfungi untuk membuka pekerjaan awal yang akan kita kerjakan pada pertemuan ke 2 dan berlanjut.

#### Cara Membuat Halaman Web Sederhana Menggunakan Sublime Text

- 1. Buat Buat 1 Folder untuk mulai membuat web sederhana menggunakan XAMPP dan Sublime Text
- 2. Untuk kemudahan dalam proses pembuatan web, beri nama Folder tersebut Blog 1
- 3. Setelah Folder Blog 1 dibuat, buat kembali folder baru didalam folder Blog 1, beri nama folder tersebut images.

| Quick access     Desktop     Downloads     Downloads     Pictures     Pictures     Recycle in     Blog 1 | Name Blog 1 test 2 | Date modified         Typ           17/09/2018 21:48         File           22/09/2018 13:58         File | der<br>der<br>↓ Quick access<br>↓ Desktop<br>↓ Downoads<br>↓ Downoads<br>↓ Downoads<br>↓ Downoads<br>↓ Downoads<br>↓ Downoads<br>↓ Downoads<br>↓ Syle<br>↓ Syle<br>↓ Syle<br>↓ Syle<br>↓ Syle<br>↓ Syle | Date modified         Type           17/09/2018 21:11         File folder           21/09/2018 20:43         HTML File           22/09/2018 13:54         Cascading Style S |
|----------------------------------------------------------------------------------------------------|--------------------|----------------------------------------------------------------------------------------------------|----------------------------------------------------------------------------------------------------|----------------------------------------------------------------------------------------------------|
| Mangemen Keuar<br>TUGAS<br>CoeDrive<br>This PC<br>Desitop                                                | 5                  |                                                                                                    | UGAS  TUGAS  This PC                                                                                                    |                                                                                                    |

- 4. Buka program Sublime Text, kemudian Kilik File > Open Folder > Blog 1 yang sudah kita buat tadi.
- 5. Setelah folder Blog 1 terbuka maka di sisi kiri Sublime Text akan keluar folder Blog 1.

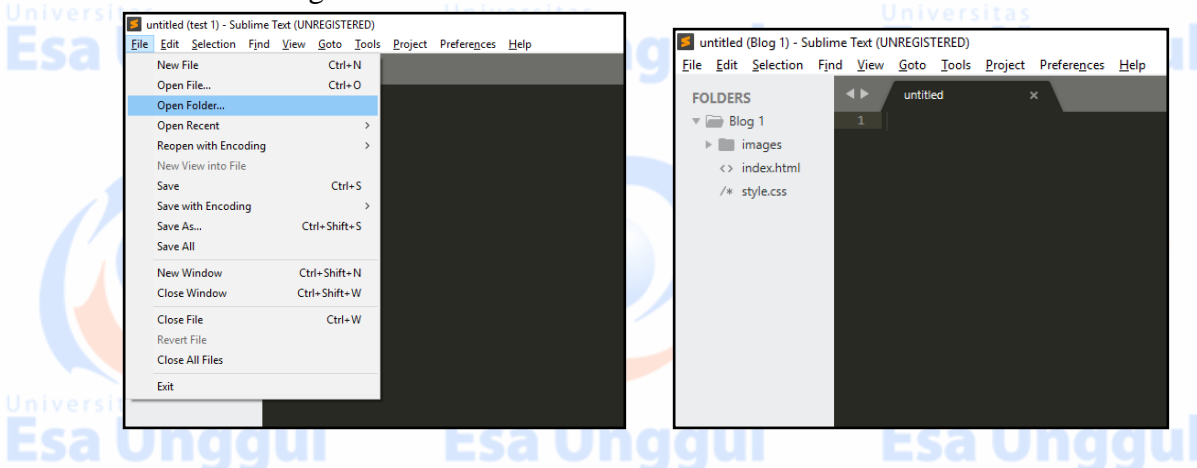

- 6. Langkah berikutnya klik menu File pada Sublime Text, lalu pilih New File.
- 7. Maka akan muncul tampilan satu file dengan nama untitled

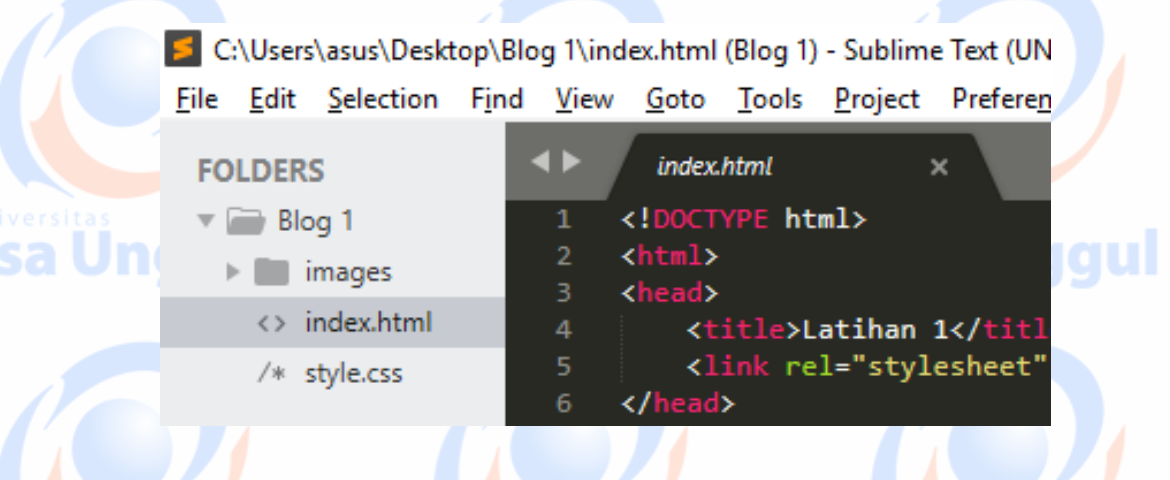

- Kemudian save file tersebut atau Ctrl + S > beri nama index.html > kemudian pada pilihan Save as type pilih HTML (\*.html;\*htm;\*shtml;\*.inc;\*.tmpl;\*.tpl). Simpan file index.html didalam folder Blog 1
- Ulangi langkah 8 dan 9 kemudian muncul tab baru, kemudian save file tersebut atau Ctrl + S > beri nama sytle.css > kemudian pada pilihan Save as type pilih CSS (\*.css;\*.css.erb;\*.css.liquid).

Simpan file style.css didalam folder Blog 1

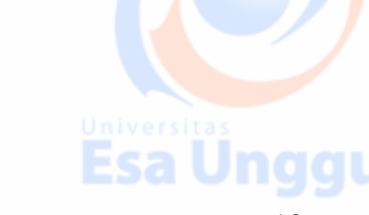

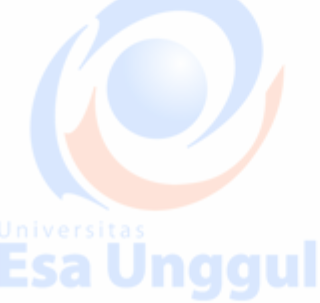

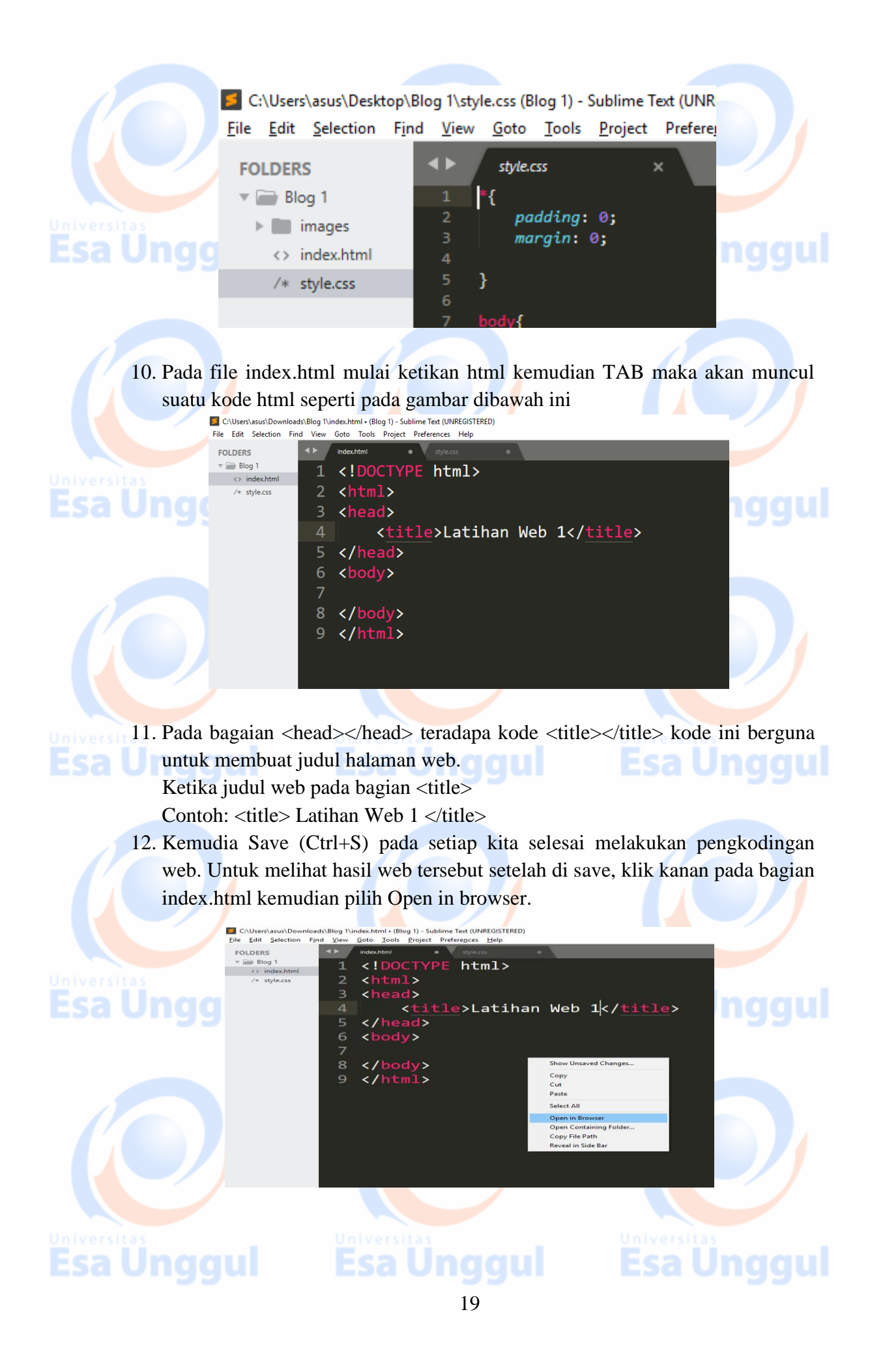

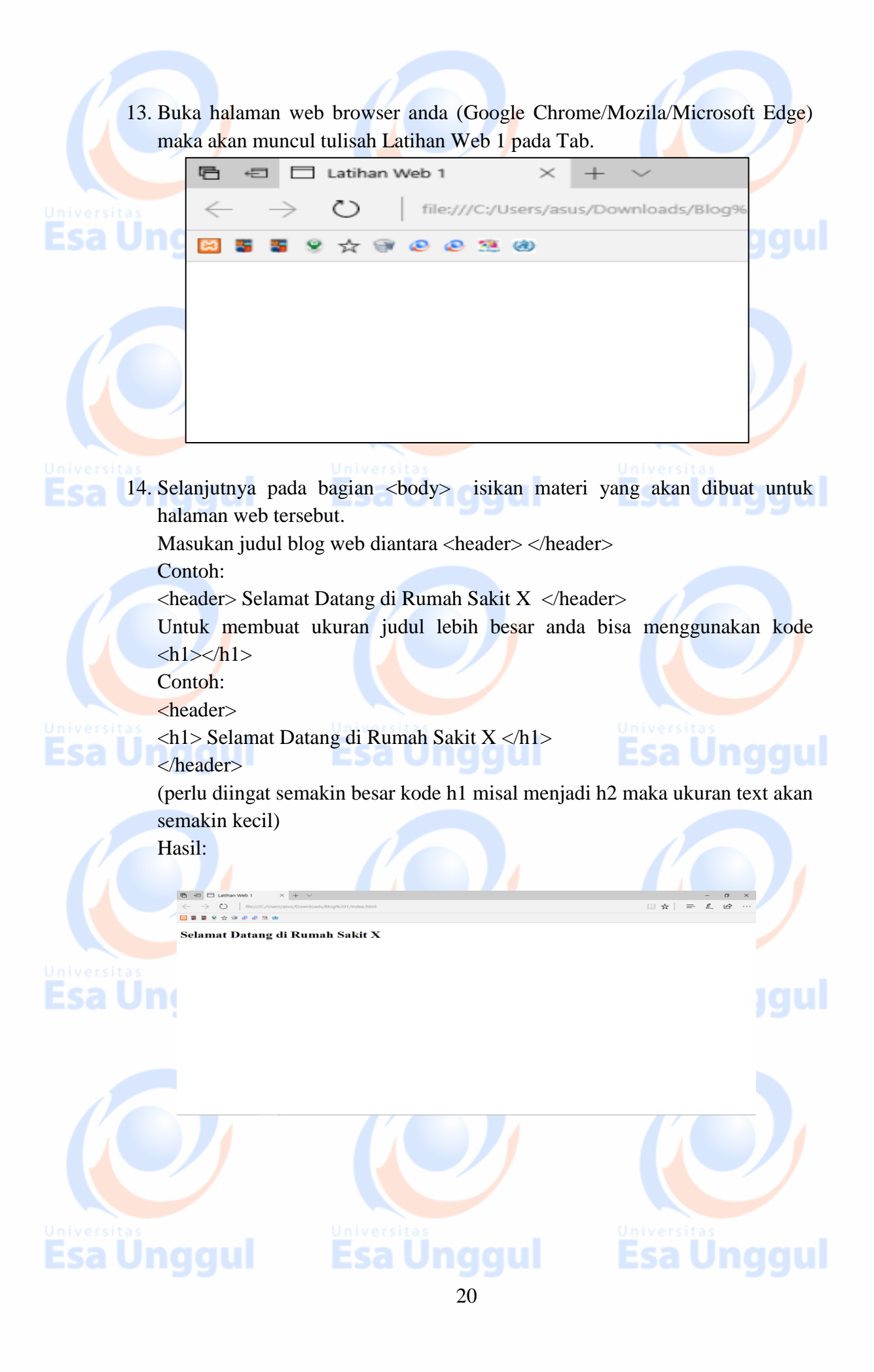

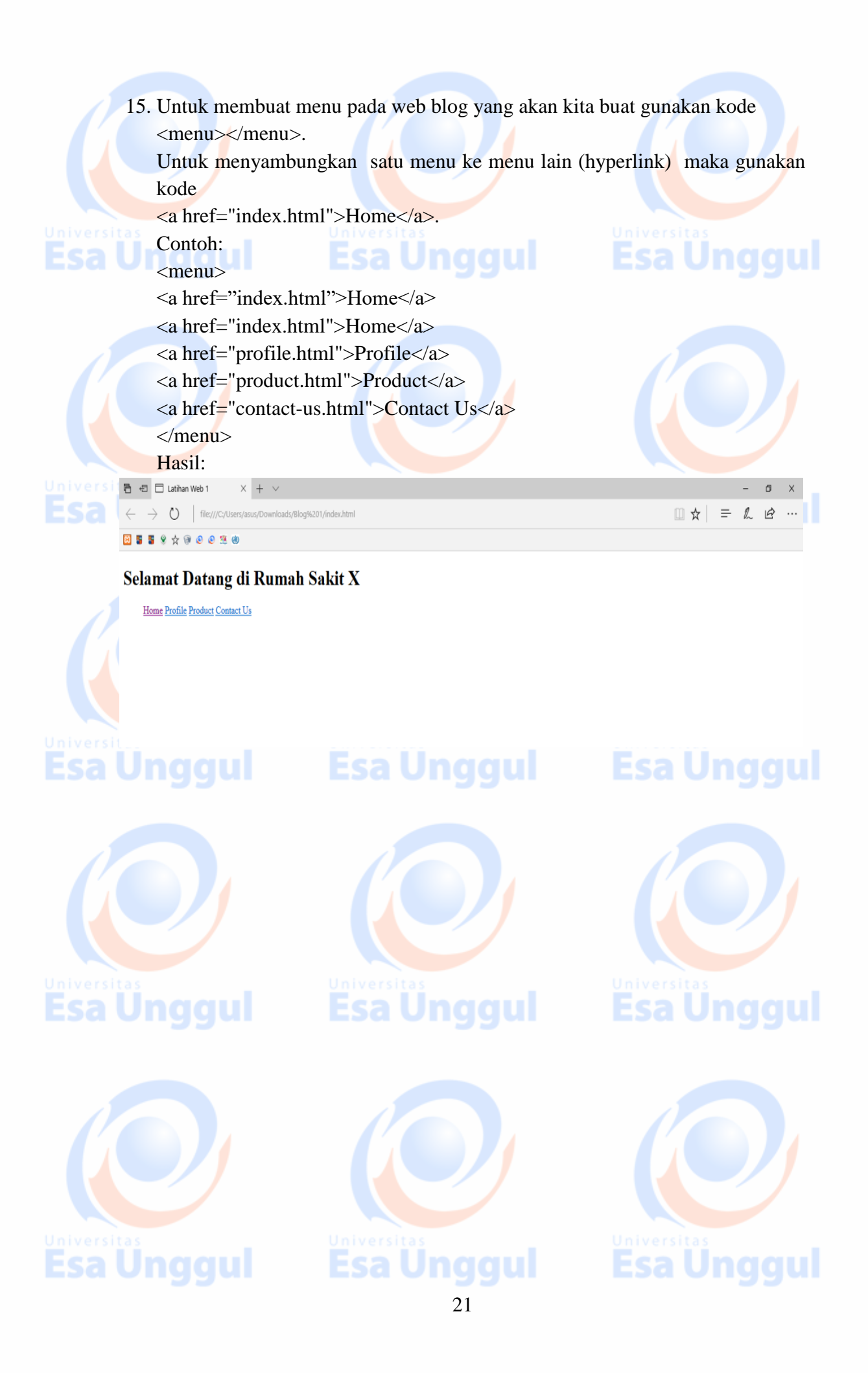

16. Selanjutnya adalah mengisi web kita dengan artikel. Untuk mengisi artikel pada web menggunakan kode<article></article>

Untuk memudahkan isi artikel, kita bisa mengakses <u>https://lipsum.com/</u> dan mengkopi paste artikel disana untuk kita pastekan kedalam sublime text.

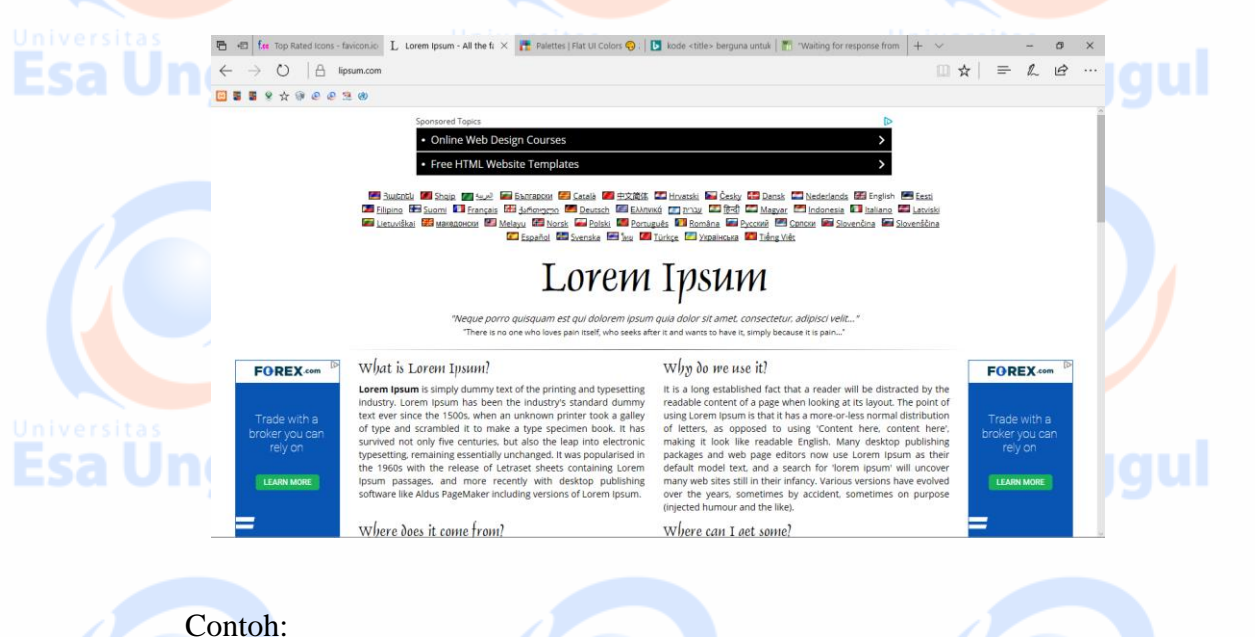

#### <article>

#### <h1>Apakah Lorem Ipsum itu?</h1>

Lorem Ipsum adalah contoh teks atau dummy dalam industri percetakan dan penataan huruf atau typesetting. Lorem Ipsum telah menjadi standar contoh teks sejak tahun 1500an, saat seorang tukang cetak yang tidak dikenal mengambil sebuah kumpulan teks dan mengacaknya untuk menjadi sebuah buku contoh huruf. Ia tidak hanya bertahan selama 5 abad, tapi juga telah beralih ke penataan huruf elektronik, tanpa ada perubahan apapun. Ia mulai dipopulerkan pada tahun 1960 dengan diluncurkannya lembaran-lembaran Letraset yang menggunakan kalimat-kalimat dari Lorem Ipsum, dan seiring munculnya perangkat lunak Desktop Publishing seperti Aldus PageMaker juga memiliki versi Lorem Ipsum.

</article>

6 +3 □ Latihan Web 1

Hasil:

Esa Unggul

Selamat Datang di Rumah Sakit X

Home Profile Product Contact Us
Apakah Lorem Ipsum itu?

B B B 8 4 9 8 8 3 8

Lorem Jpsum adalah conto tela satu dumany dalam industri percetakan dan pentana huruf atau typeering. Lorem Jpsum telah engidah sundata conto heks sejat kubun 1500m, satu seorang ndang estak yang tidak dalam angunah sebah humapulan tela dan mengakanya nunk mengida sebah baki contoh huruf. I stadi hurup shorthan selama 5 adat, guya telah bertila baki perubahan apapun. Ja nulai dipopulerkan pada tahuan 1960 dengan dihancurkannya hembara-tembaran Letraset yang menggunakan kalimat-talimat dari Lorem Jpsum, dan seiring munculnya perangkat lumak Denkoro Puhluham seperti Adah yan Markaka ina amentila yari Lorem Josum.

- 17. Untuk membuat paragraph pada sebuah artikel dibutuhkan kode pada awal dan diakhiri kode
  - Contoh:
  - <article>

#### <h1>Apakah Lorem Ipsum itu?</h1>

Lorem Ipsum adalah contoh teks atau dummy dalam industri percetakan dan penataan huruf atau typesetting. Lorem Ipsum telah menjadi standar contoh teks sejak tahun 1500an, saat seorang tukang cetak yang tidak dikenal mengambil sebuah kumpulan teks dan mengacaknya untuk menjadi sebuah buku contoh huruf.

Ia tidak hanya bertahan selama 5 abad, tapi juga telah beralih ke penataan huruf elektronik, tanpa ada perubahan apapun. Ia mulai dipopulerkan pada tahun 1960 dengan diluncurkannya lembaranlembaran Letraset yang menggunakan kalimat-kalimat dari Lorem Ipsum, dan seiring munculnya perangkat lunak Desktop Publishing seperti Aldus PageMaker juga memiliki versi Lorem Ipsum.

</article>

| <b>TT</b> 11 |   |
|--------------|---|
| Hacil        | • |
| rasn         |   |

| E 40 Latihan Web 1 X + V                                                                                                    |                                               | -        | ٥       | ×    |
|----------------------------------------------------------------------------------------------------|-----------------------------------------------|----------|---------|------|
| $\leftarrow$ $\rightarrow$ O $\mid$ file;///C/Users/asus/Downloads/Blog%201/index.html                                                                                                    | □ ☆   =                                       | l_       | Ŀ       |      |
|                                                                                                    |                                               |          |         |      |
| Selamat Datang di Rumah Sakit X<br>Home Profile Product Contact Us                                                                                                    |                                               |          |         |      |
| Apakah Lorem Ipsum itu?                                                                                                    |                                               |          |         |      |
| Lorem Ipsum adalah contoh teks atau dummy dalam industri percetakan dan penataan huruf atau typesetting. Lorem Ipsum telah menjadi standar contoh teks sejak ta<br>tidak dikenal mengambil sebuah kumpulan teks dan mengacaknya untuk menjadi sebuah buku contoh huruf.                                                          | ıhun 1500an, saat seoranş                     | g tukang | cetak y | yang |
| Ia tidak hanya bertahan selama 5 abad, tapi juga telah beralih ke penataan huruf elektronik, tanpa ada perubahan apapun. Ia mulai dipopulerkan pada tahun 1960 den<br>Letraset yang menggunakan kalimat-kalimat dari Lorem Ipsum, dan seiring munculnya perangkat lunak Desktop Publishing seperti Aldus PageMaker juga memiliki | gan diluncurkannya lemb<br>versi Lorem Ipsum. | aran-len | nbaran  |      |
|                                                                                                    |                                               |          |         |      |

18. Untuk menyisipkan gambar pada article web menggunakan kode <img src="lokasi gambar/nama gambar.jenisgambar">>. Untuk mengatur posisi gambar pada web menggunakan kode

align="posisi gambar" (left,right,center).

Lokasi penyimpanan gambar yang akan disisipkan di web harus berada didalam folder Blog 1, maka dari itu buatlah folder baru didalam folder Blog 1.

Folder Blog 1 > New Folder > ganti nama folder menjadi images Pastikan setelah img src ="(file gambar harus sesuai dengan folder dan nama gambar harus ditulis percis sesuai format gambarnya juga)

Contoh

Esa Unggul

<h1>Apakah Lorem Ipsum itu?</h1> <img src="images/gun.jpg" align="left">

#### 23

Lorem Ipsum adalah contoh teks atau dummy dalam industri percetakan dan penataan huruf atau typesetting. Lorem Ipsum telah menjadi standar contoh teks sejak tahun 1500an, saat seorang tukang cetak yang tidak dikenal mengambil sebuah kumpulan teks dan mengacaknya untuk menjadi sebuah buku contoh huruf.

#### <img src="images/gan.jpg" align="right">

Ia tidak hanya bertahan selama 5 abad, tapi juga telah beralih ke penataan huruf elektronik, tanpa ada perubahan apapun. Ia mulai dipopulerkan pada tahun 1960 dengan diluncurkannya lembaran-lembaran Letraset yang menggunakan kalimat-kalimat dari Lorem Ipsum, dan seiring munculnya perangkat lunak Desktop Publishing seperti Aldus PageMaker juga memiliki versi Lorem Ipsum.

</article>

→ (\*) file:///C:/Use

8 5 8 8 8 8 8 8 8 8 8 8 8 8 8 8

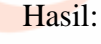

🖻 🖅 🗖 Latihan Web 1

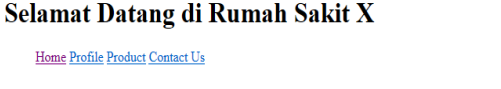

Apakah Lorem Ipsum itu?

Lorem Ipsum adalah contoh teks atau dummy dalam industri percetakan dan penataan huruf atau typesetting. Lorem Ipsum telah menjadi standar contoh teks sejak tahun 1500an, saat seorang tukang cetak yang tidak dikenal mengambil sebuah kumpulan teks dan mengacaknya untuk menjadi sebuah buku contoh huruf.

la tidak hanya bertahan selama 5 abad, tapi juga telah beralih ke penataan huruf elektronik, tanpa ada perubahan apapun. Ia mulai dipopulerkan pada tahun 1960 dengan diluncurkannya lembaran-lembaran Letraset yang menggunakan kalimat-kalimat dari Lorem Ipsum, dan seiring munculnya perangkat lunak Desktop Publishing seperti Aldus PageMaker juga memiliki versi Lorem Ipsum.

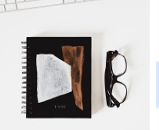

6 6 ...

□ ☆ =

19. Untuk membuat footer pada bagian bawah web blog menggunakan kode <footer>

Untuk membuat symbol © pada Copyright gunakan kode ©

Contoh: <footer>

Copyright © 2018

</footer> Hasil:

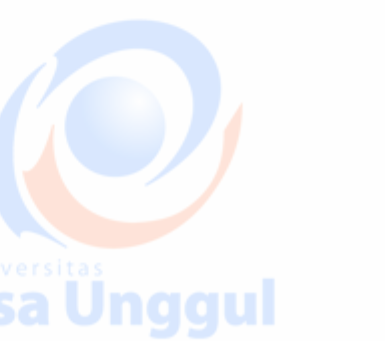

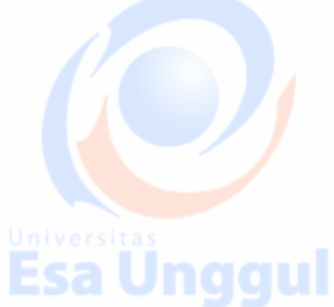

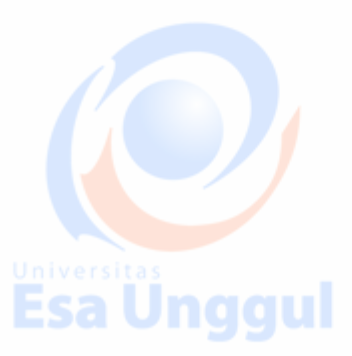

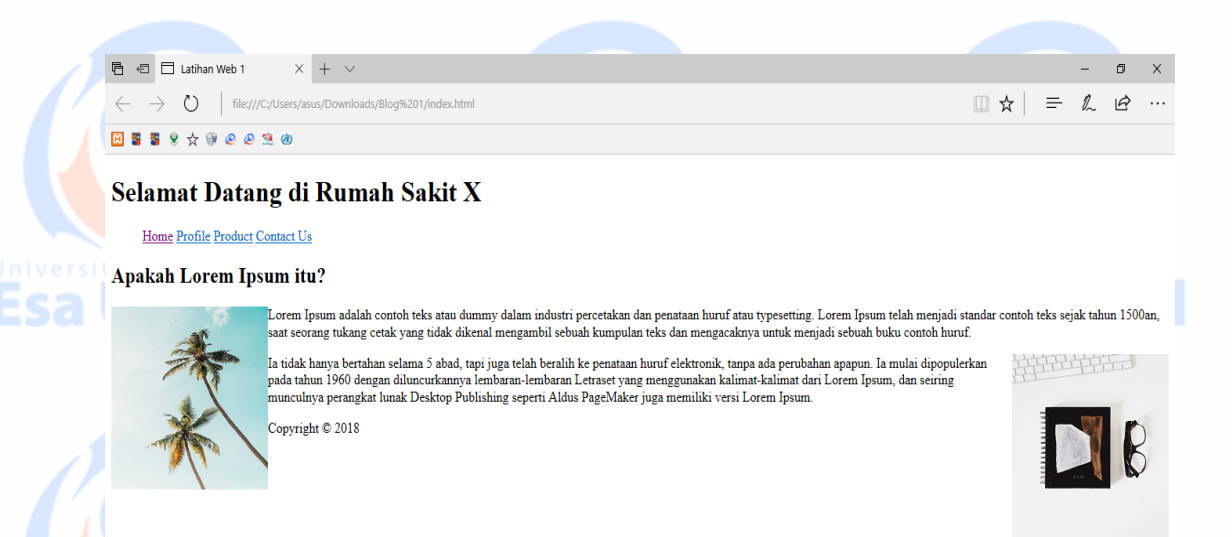

20. Setelah selesai save file index.html tersebut kemudian pada Sublime Text klik kanan lalu pilih Open in Browser, maka akan muncul hasil akhir seperti gambar diatas.

Tahapan pembuatan web sederhana pada file index.html selesai, namun tampilan yang dihasilkan tidak menarik dan terkesan masih berantakan, untuk memperindah web sederhana ini maka tahapan selanjutnya adalah mengedit tampilan web pada file style.css

CSS adalah singkatan dari Cascading Style Sheet. CSS adalah suatu teknologi yang berfungsi untuk mendesain halaman web yaitu meliputi layout, pengaturan posisi objek, pengaturan warna, pengaturan tinggi atau lebar sebuah objek, pengaturan penggunaan jenis huruf dan ukuran huruf dll.

#### Cara Memperindah Tampilan Web Menggunakan .CSS

1. Sebelum beralih pada bagian style.css, untuk menghubungkan index.html dengan style.css maka digunakan kode <link rel="stylesheet" type="text/css" href="style.css"> pada bagian <head> di index.html

Contoh:

<!DOCTYPE html>

<html>

<head>

Esa Uno

<title>Latihan Web 1</title>

k rel="stylesheet" type="text/css" href="style.css">

#### </head>

 Setelah memasukan kode untuk menghubungkan ke style.css, maka buka file style.css. Pada file style.css ketikan \* lalu tab sehingga muncul \*{} selector ini bertujuan untuk mencari semua tag yang ada pada index.html.

Contoh:

\*{

Esa Unggul

**Esa Unggul** 

padding: 0; margin: 0;

Padding dan margin diberikan angka 0 untuk menyesuaikan tampilan web sesuai ukuran dan perangkat untuk mengakses web tersebut.

| $\leftarrow$ $\rightarrow$ O   fil | e:///C:/Users/asus/Downloads/Blog%201/index.html |                                                                                                    |                                                      |
|------------------------------------|--------------------------------------------------|----------------------------------------------------------------------------------------------------|------------------------------------------------------|
|                                    | 0 2 0                                            | 🗖 Latihan Web 1 X + -                                                                                                    |                                                      |
| Selamat Da                         | tang di Rumah Sakit X                            | $\leftarrow$ $\rightarrow$ $\circlearrowright$   file:///C:/Users/asus/Dc $\blacksquare$ $\bigstar$   =                                                                                                    | ÷                                                    |
| Apakah Lorem                       | Ipsum itu?                                       | 🖂 🖀 🖇 🛧 🖗 🕑 😕 🥮                                                                                                    |                                                      |
| *                                  | Copyright © 2018                                 | Apakan Lorem Ipsum itu?         Lorem Ipsum adalah contoh te dummy dalam industri perceta penataan huruf atau typesettin jeum felah menjadi standar co sejak tahun 1500an, saat seor tukang cetak yang tidak dikene mengambil sebuah kumpulan imongacaknya yang tidak dikene mengambil sebuah kumpulan imongacaknya puntuk menjada si tukang cetak yang tidak dikene tukang cetak yang tidak dikene tukang cetak yang tukang tukang cetak yang tukang tukang cetak yang tukang tukang cetak yang tukang tukang cetak yang tukang tukang cetak yang tukang tukang | ks atau<br>kan dan<br>g. Lorem<br>heks dan<br>bebuah |

Warna dalam .css menggunakan kode khusus agar tampilan web lebih menarik, untuk mengetahu warna apa saja yg bisa kita gunakan untuk memperindah tampilan anda bisa mencari pada web <u>https://flatuicolors.com/</u>, anda hanya tinggal megkopi pada web tersebut lalu mempastekan di style.css

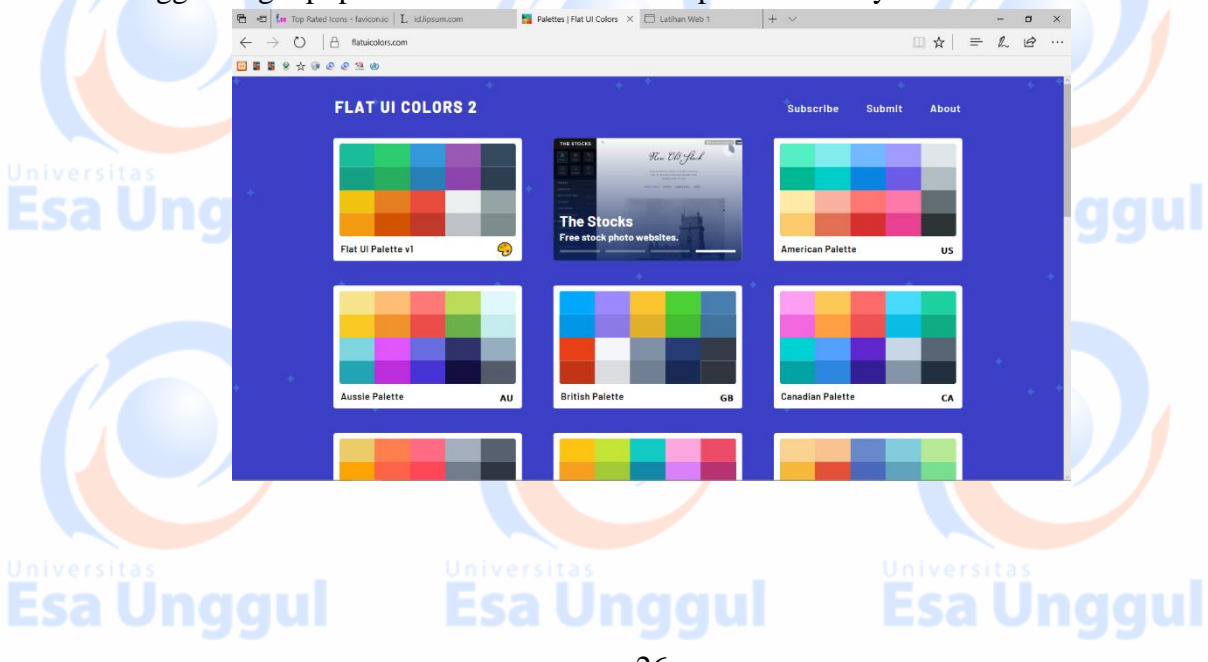

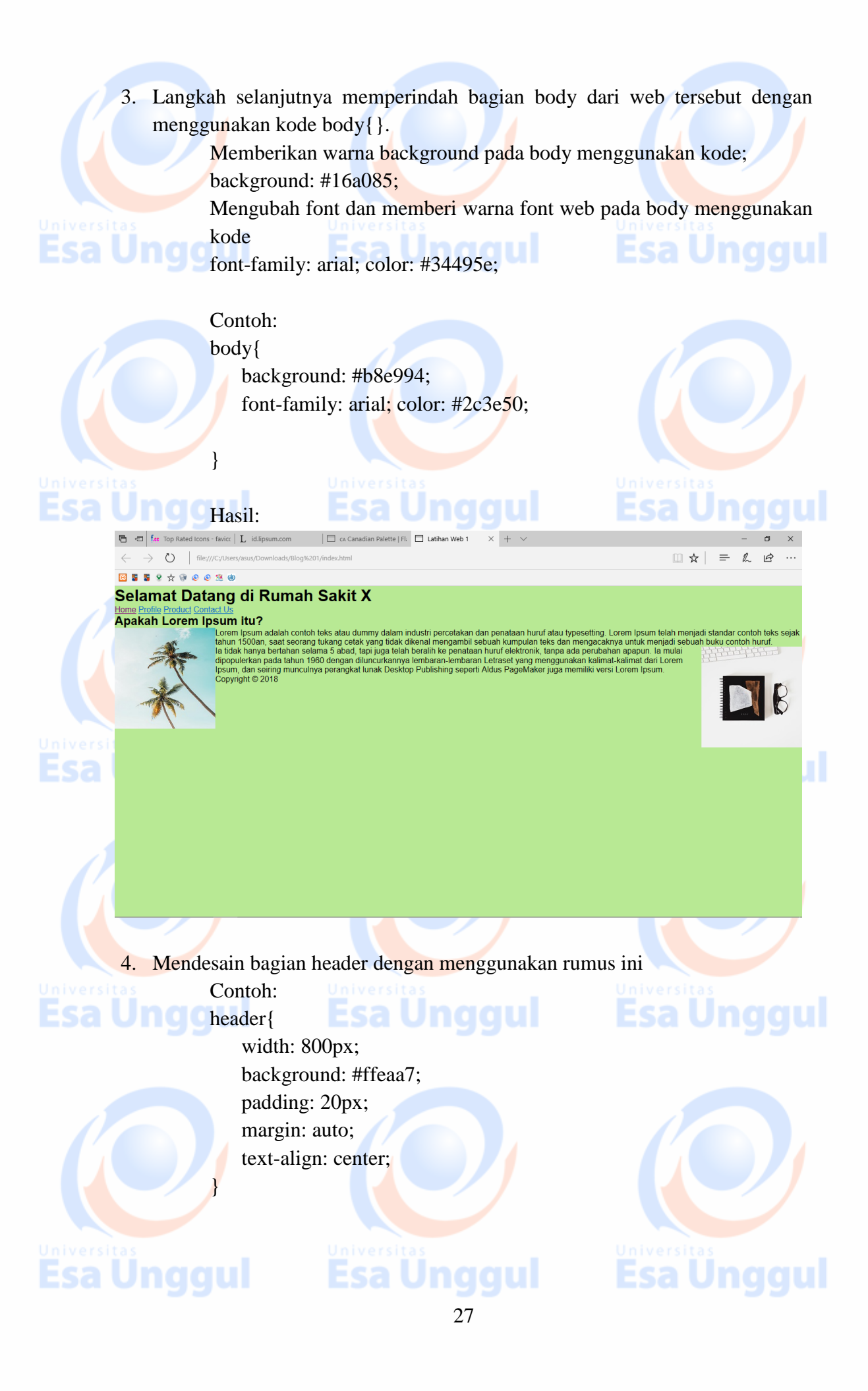

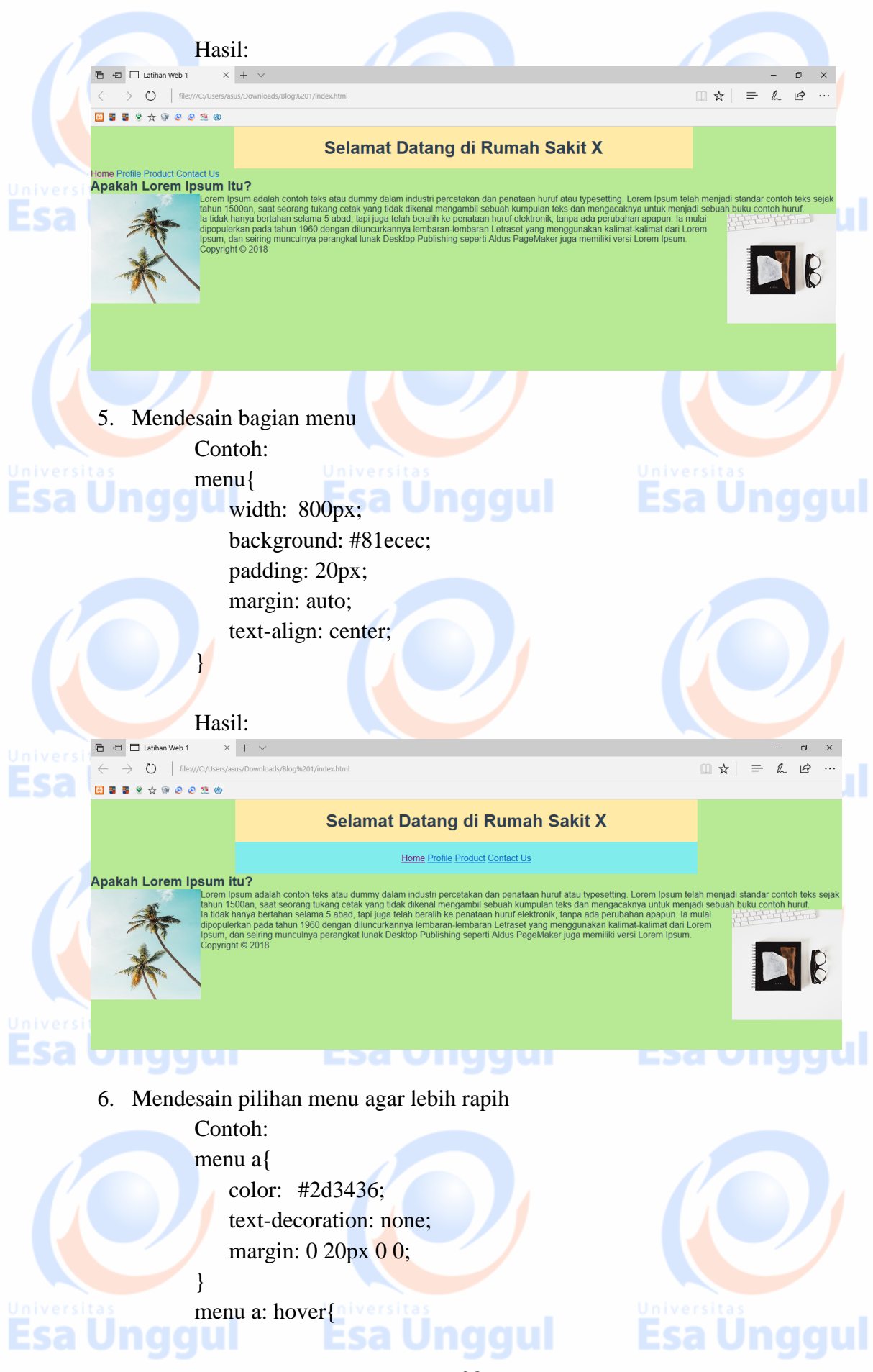

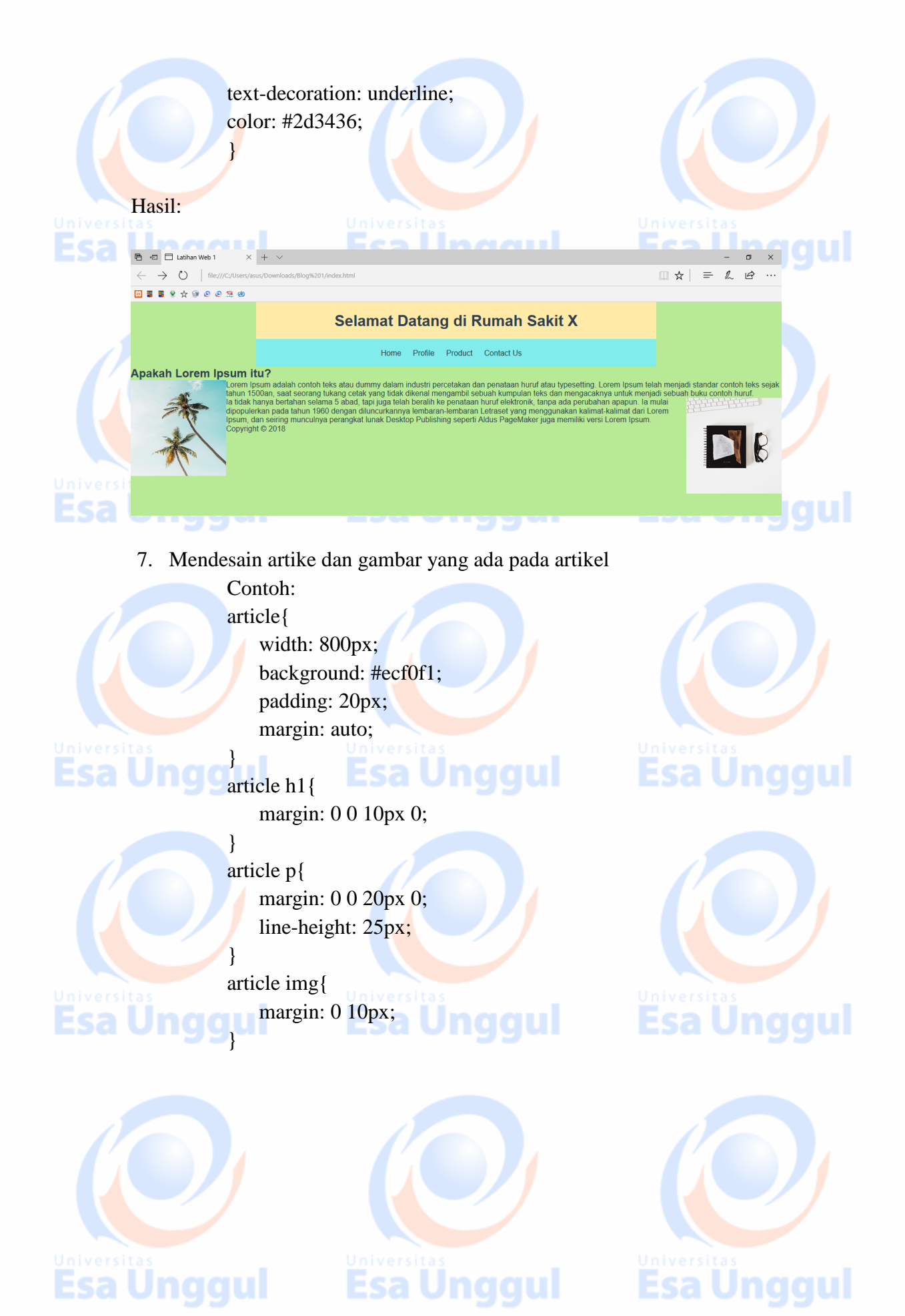

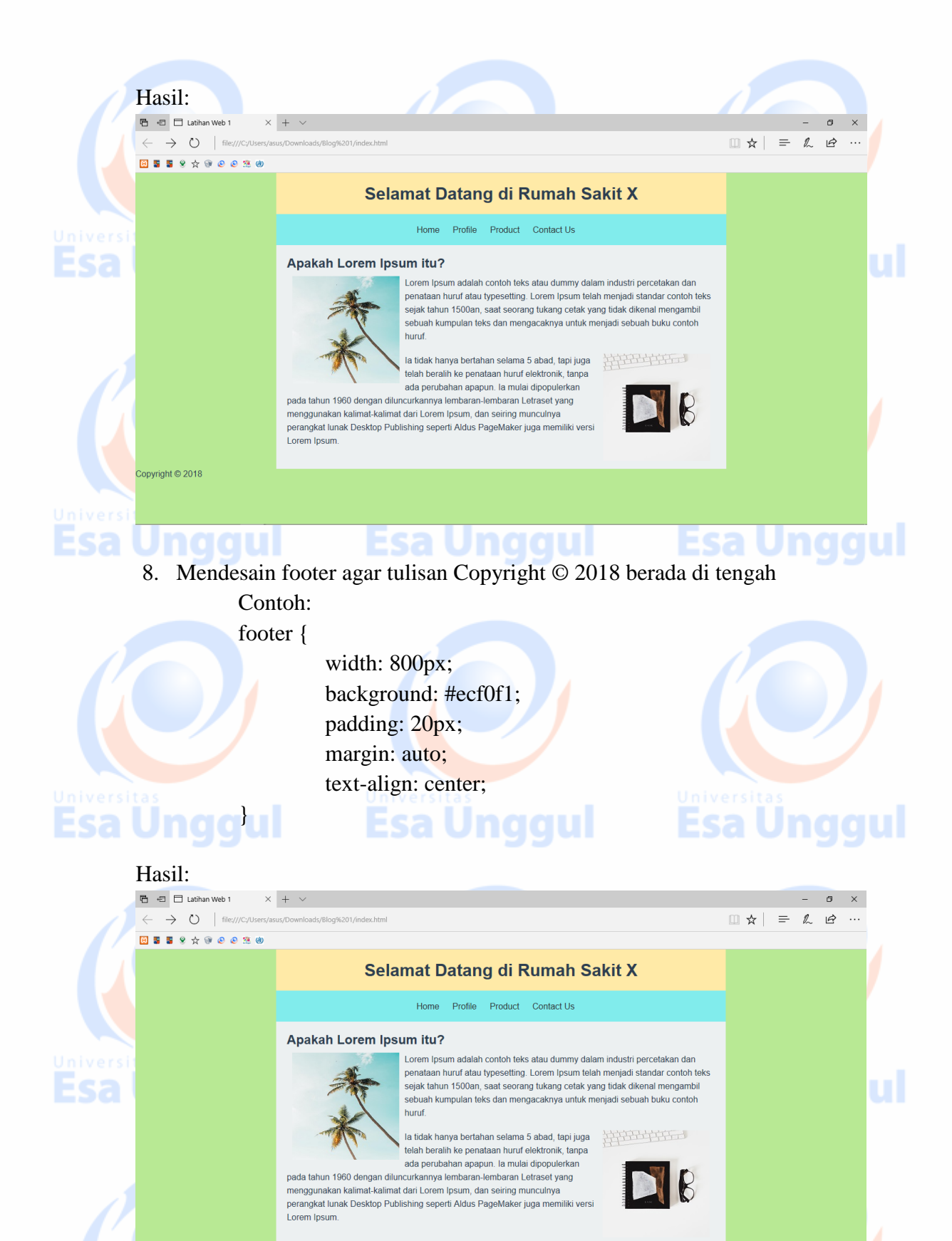

Copyright © 2018

Esa Ünggul

Esa Unggul

Esa Ünggul